# 

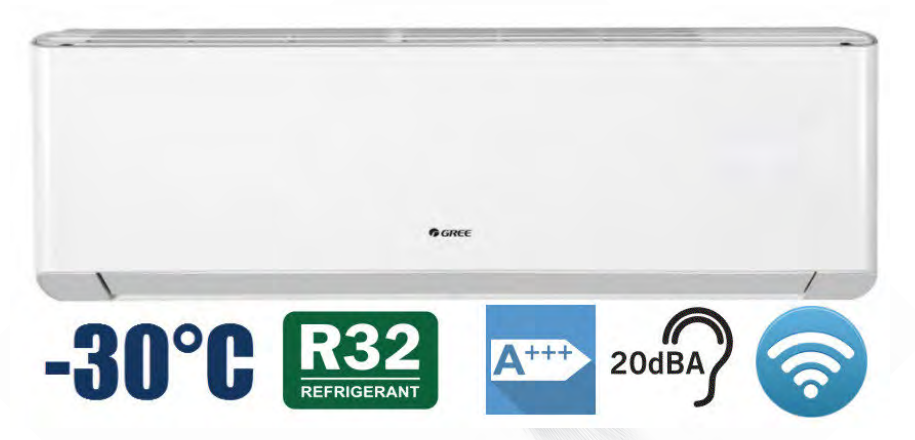

# КОНДИЦИОНЕРЫ СПЛИТ-СИСТЕМЫ СЕРИЯ «Amber Prestige Inverter WiFi»

## **R**32

## РУКОВОДСТВО ПОЛЬЗОВАТЕЛЯ

МОДЕЛИ

GWH09YD-S6DBA2A c WI-FI

GWH12YD-S6DBA2A c WI-FI

GWH18YE-S6DBA2A c WI-FI

GWH24YE-S6DBA2A c WI-FI

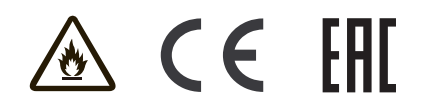

Пожалуйста, перед началом работы внимательно изучите данное руководство

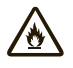

Кондиционер заполнен слабо-горючим фреоном R32

Перед началом работы внимательно изучите руководство по эксплуотации

Перед установкой прибора сначала прочтите руководство по установке

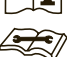

Перед ремонтом прибора сначала ознакомьтесь с руководством по обслуживанию

# 🕥 Фреон R32

Для реализации функции кондиционера в системе циркулирует специальный фреон.

Фреон R32 однокомпонентное вещество, это позволяет производить дозаправку оборудования независимо от количества оставшегося в контуре хладагента. Хладагент R32 относится к веществам с малой скоростью горения, для воспламенения которых требуются труднодостижимые условия.

По сравнению с обычными фреонами - фреон R32 по сравнению с наиболее распространенным R410A характеризуется на 65% более низким коэффициентом потенциала глобального потепления, следовательно, оказывает меньшее воздействие на окружающую среду. Помимо большей экологичности, фреон R32 менее вязкий и плотный (примерно на 30%) чем R410A.

Пониженная плотность уменьшает скорость расходования хладагента. Уменьшение вязкости повышает суммарную эффективность климат системы более чем на 5%. Снижение показателей плотности и вязкости приводит к увеличению холодопроизводительности почти на 4%, на 10 % снижается потребление электроэнергии.

#### Внимание:

Не используйте средства для ускорения процесса размораживания или для чистки, кроме тех, которые рекомендованы изготовлением.

Необходимо провести ремонт, обратитесь в ближайший авторизованный сервисный центр.

Любой ремонт, выполняемый неквалифицированным персоналом, может быть опасным.

Кондиционер не разрешается использовать в комнате, где горит огонь (например, источник огня, работающий угольный газ, рабочий нагреватель).

Не допускается просверлить отверстие или сжечь соединительную трубу.

Кондиционер должен быть установлен в комнате, которая больше, чем

минимальная площадь помещения. Минимальная площадь помещения указана на паспортной табличке или следующей таблице .

Тест утечки является обязательным после установки.

Устройство заполнено газом горючего R32. Для ремонта строго следуйте инструкциям производителя.

Имейте в виду, что фреон не содержат запаха.

Таблицу 1

|           | Charge amount (kg) | ≤1.2 | 1.3  | 1.4  | 1.5  | 1.6 | 1.7  | 1.8  | 1.9  | 2    | 2.1  | 2.2  | 2.3  | 2.4  | 2.5  |
|-----------|--------------------|------|------|------|------|-----|------|------|------|------|------|------|------|------|------|
| Minimum   | floor location     | /    | 14.5 | 16.8 | 19.3 | 22  | 24.8 | 27.8 | 31   | 34.3 | 37.8 | 41.5 | 45.4 | 49.4 | 53.6 |
| room      | window mounted     | /    | 5.2  | 6.1  | 7    | 7.9 | 8.9  | 10   | 11.2 | 12.4 | 13.6 | 15   | 16.3 | 17.8 | 19.3 |
| alea(III) | wall mounted       | /    | 1.6  | 1.9  | 2.1  | 2.4 | 2.8  | 3.1  | 3.4  | 3.8  | 4.2  | 4.6  | 5    | 5.5  | 6    |
|           | ceiling mounted    | /    | 1.1  | 1.3  | 1.4  | 1.6 | 1.8  | 2.1  | 2.3  | 2.6  | 2.8  | 3.1  | 3.4  | 3.7  | 4    |

Проверьте, соответствует ли область обслуживания или площадь помещения требованиям паспортной таблички.

- Кондиционер разрешено эксплуатировать только в помещениях, отвечающих требованиям паспортной таблички.

Проверьте, хорошо ли проветривается зона обслуживания.

- В процессе эксплуатации необходимо поддерживать постоянное состояние вентиляции. Проверьте, есть ли источник огня или потенциальный источник огня в зоне обслуживания. - голый пламя запрещен в зоне обслуживания; и доска «не курить» должна быть повешена.

Проверьте, находится ли прибор в хорошем состоянии.

- Замените неопределенный или поврежденный предупредительный знак.

Пожалуйста, используйте детектор легковоспламеняющихся газов, чтобы проверить перед выгрузкой и открыть контейнер. Нет источников огня и курения.

В соответствии с местными правилами и законами.

Обратите внимание, что блок заполнен горючим газом R32.

Неправильное обращение с устройством связано с риском серьезных повреждений людей и материала.

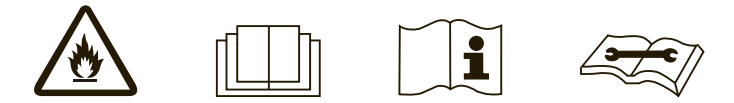

РУКОВОДСТВО ПОЛЬЗОВАТЕЛЯ

Оборудование соответствует требованиям технического регламента ТР TC 004/2001 ТР TC 020/2011

Установленный срок службы оборудования – 7 лет

Производитель — GREE Electric Appliances, Inc. (Китай) Jinji West Road, Qianshan Zhuhai 519070, Guangdong, China

Дата изготовления нанесена на шильдиках оборудования. Необходимо наличие гарантийного талона.

#### СОДЕРЖАНИЕ

| 1. НАЗНАЧЕНИЕ КОНДИЦИОНЕРА                      | 3  |
|-------------------------------------------------|----|
| 2. МЕРЫ БЕЗОПАСНОСТИ                            | 4  |
| 3. УСТРОЙСТВО И СОСТАВНЫЕ ЧАСТИ                 | 6  |
| 4. ТЕХНИЧЕСКИЕ ХАРАКТЕРИСТИКИ                   | 7  |
| 5. ФУНКЦИИ И УПРАВЛЕНИЕ КОНДИЦИОНЕРОМ           | 9  |
| 6. УПРАВЛЕНИЕ КОНДИЦИОНЕРОМ ЧЕРЕЗ WIFI          | 16 |
| 7. УСЛОВИЯ ЭКСПЛУАТАЦИИ КОНДИЦИОНЕРА            | 42 |
| 8. ТРЕБОВАНИЯ ПРИ ЭКСПЛУАТАЦИИ                  | 43 |
| 9. УХОД И ТЕХНИЧЕСКОЕ ОБСЛУЖИВАНИЕ              | 45 |
| 10. СБОИ В РАБОТЕ, ПРИЧИНЫ И СПОСОБЫ УСТРАНЕНИЯ | 47 |
| 11. ТРАНСПОРТИРОВКА И ХРАНЕНИЕ                  | 49 |
| 12. СВЕДЕНИЯ ОБ УТИЛИЗАЦИИ                      | 49 |
| ПРИЛОЖЕНИЕ. ЭЛЕКТРИЧЕСКИЕ СХЕМЫ БЛОКОВ          | 50 |

Кондиционер должен быть установлен специализированной организацией в соответствии с действующими правилами устройства и безопасной эксплуатации электроустановок.

#### 1. НАЗНАЧЕНИЕ КОНДИЦИОНЕРА

Кондиционер бытовой типа сплит-система DC-инверторного типа предназначен для создания оптимальной температуры воздуха при обеспечении санитарно-гигиенических норм в жилых, общественных и административно-бытовых помещениях.

Кондиционер осуществляет охлаждение, осушение, нагрев (исключение модели работающие только на охлаждение), вентиляцию и очистку воздуха от пыли.

#### РУКОВОДСТВО ПОЛЬЗОВАТЕЛЯ -

#### 2. МЕРЫ БЕЗОПАСНОСТИ

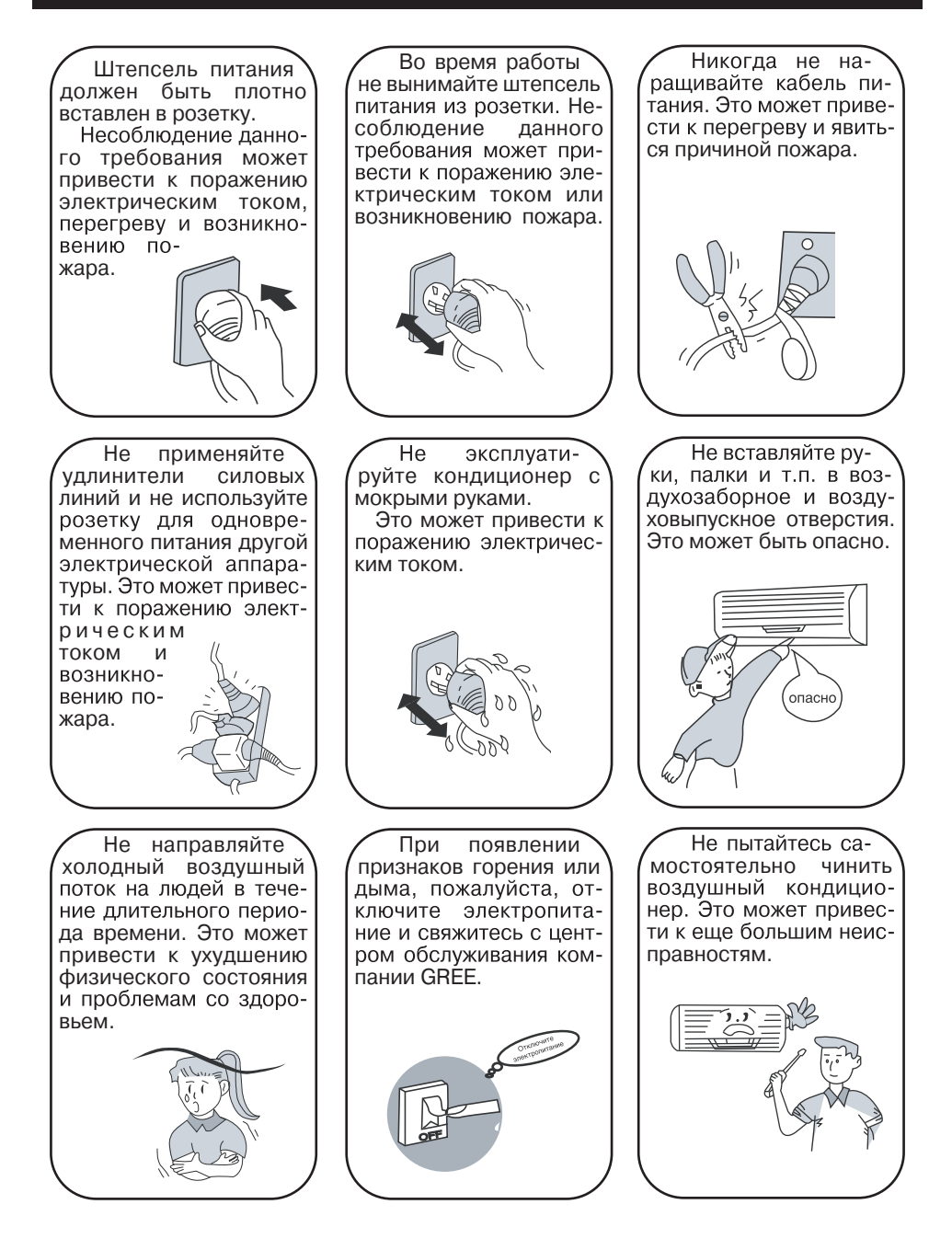

#### РУКОВОДСТВО ПОЛЬЗОВАТЕЛЯ -

#### 2. МЕРЫ БЕЗОПАСНОСТИ

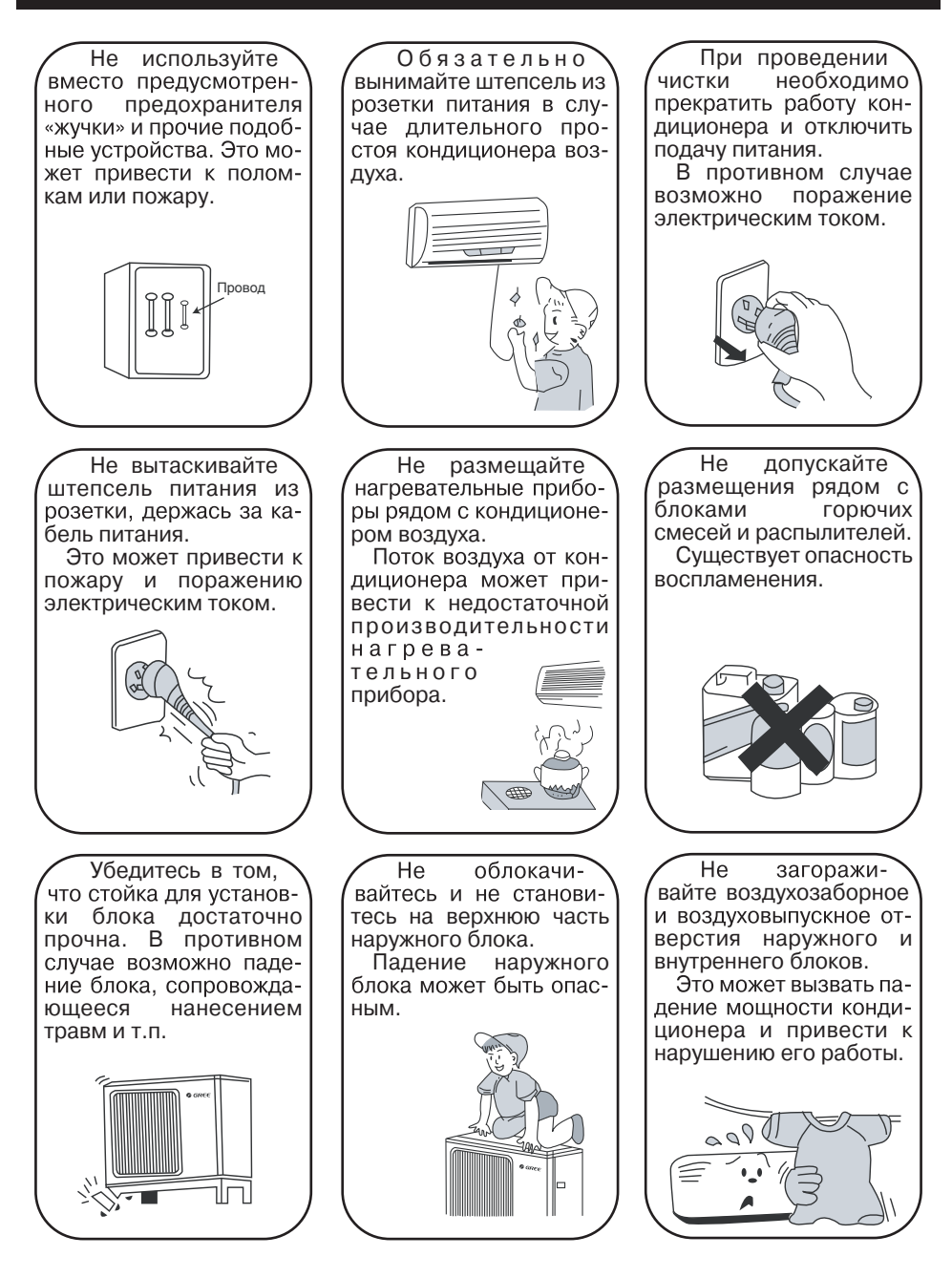

## 3. УСТРОЙСТВО И СОСТАВНЫЕ ЧАСТИ

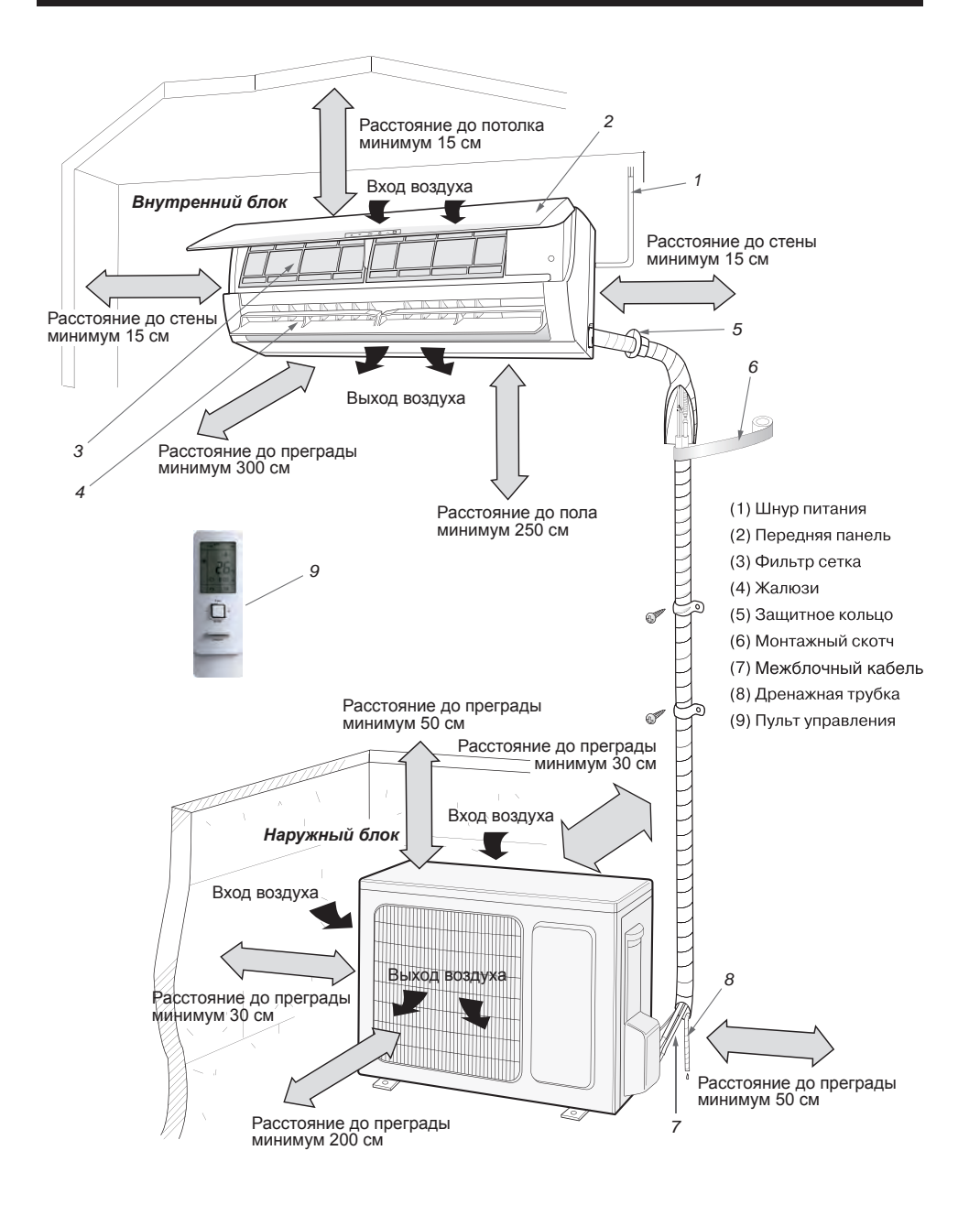

#### 4. ТЕХНИЧЕСКИЕ ХАРАКТЕРИСТИКИ

| Модель                   | в сборе         |            | GWH09YD-S6DBA2A      | GWH12YD-S6DBA2A      |
|--------------------------|-----------------|------------|----------------------|----------------------|
|                          | внутренний бл   | ок         |                      |                      |
| Параметры                | наружный блог   | {          |                      |                      |
|                          | охлаждение      | <b>D</b> - | 2700(700~5000)       | 3530(850~5000)       |
| производительность       | нагрев          | ВТ         | 3500(700~5500)       | 4200(880~7200)       |
| Источник электропита     | ния             |            | ~ (220±10%)          | В, 50 Гц             |
| Номинальная              | охлаждение      | D-         | 590(100~1400)        | 950(100~1400)        |
| потреоляемая<br>мощность | обогрев         | БТ         | 650(170~1650)        | 980(200~1650)        |
| Deferre                  | охлаждение      |            | 3.5                  | 5.1                  |
| Рабочий ток              | обогрев         |            | 4.6                  | 5.7                  |
| Коэффициент энергоэф     | фективности SEE | R/SCOP     | 8.5/5.1              | 8.5/5.1              |
| Класс энергопотребле     | ния             |            | A+++/A+++            | A+++/A+++            |
| Воздухопроизводител      | ьность          | м³/ч       | 800~450              | 800~430              |
| Vacacu                   | внутр. блок     | -E(A)      | 43/41/38/36/33/31/18 | 46/43/41/38/36/34/21 |
| уровень шума             | наружн. блок    | д д б (А)  | 53                   | 54                   |
| Тип хладагента           |                 |            | R32                  |                      |
| Масса фреона в наруж     | ном блоке*      | КГ         | 1.00                 | 1.00                 |
|                          |                 | жидк.      | 1/4"                 | 1/4"                 |
| Характеристика           | диаметр труо    | газ        | 3/8"                 | 3/8"                 |
| фреоновой трассы         | длина тах       | м          | 15                   | 40                   |
|                          | перепад тах     | м          | 10                   | 10                   |
| Диффавтомат**            | номин.ток       | A          | 16                   | 20                   |
| Сетевой кабель (к нару   | /жнему блоку)   | n          | 3 x 1.5              | 3 x 1.5              |
| Межблочные кабели        |                 |            | 4 x 1.5              | 4 x 1.5              |
| Габаритные размеры       | внутр. блок     | мм         | 996X301X225          | 996X301X225          |
| (Ш х В х Г)              | наружн. блок    | 141 141    | 899X596X378          | 899X596X378          |
| Macca                    | внутр. блок     | KL.        | 13.0                 | 13.5                 |
| mucca                    | наружн. блок    |            | 44.5                 | 45.5                 |

\* Количество фреона указано для трассы длиной не более 5м, при увеличении длины трассы необходимо дозаправить кондиционер в расчете 20г фреона на 1м длины жидкостной трубы.

\*\* Ток отсечки не менее 7 Ін (Ін - номинальный потребляемый ток), ток утечки не более 30мА, характеристика отключения «С». Допускается последовательная установка автоматического выключателя и У30 соответствующих номиналов.

В таблице приведены данные для температурных условий в соответствии с ISO 5151-94:

— режим охлаждения внутри 27°С (DB)/19°С (WB), снаружи 35°С (DB)/24°С (WB)

— режим обогрева внутри 20°С (DB)/15°С (WB), снаружи 7°С (DB)/6°С (WB)

#### Длинна трассы должна быть минимум 4 метра. Рекомендовано 5 метров!!!!!

## 4. ТЕХНИЧЕСКИЕ ХАРАКТЕРИСТИКИ

| Модель                   | в сборе         |               | GWH18YE-S6DBA2A      | GWH24YE-S6DBA2A      |
|--------------------------|-----------------|---------------|----------------------|----------------------|
|                          | внутренний бл   | ок            |                      |                      |
| Параметры                | наружный блон   | {             |                      |                      |
|                          | охлаждение      | <b>D</b> -    | 5300(1200~7200)      | 7030(2000~9000)      |
| производительность       | нагрев          | ВТ            | 55700(1200~9200)     | 7030(2000~9500)      |
| Источник электропита     | ния             |               | ~ (220±10            | 0%)В, 50 Гц          |
| Номинальная              | охлаждение      | <b>D</b>      | 1320(350~2500)       | 1850(450~3700)       |
| потреоляемая<br>мощность | обогрев         | ВТ            | 1320(350~3300)       | 1750(380~3800)       |
| Рабоций ток              | охлаждение      |               | 5.9                  | 11.0                 |
| гаоочий ток              | обогрев         |               | 5.9                  | 10.8                 |
| Коэффициент энергоэф     | фективности SEE | R/SCOP        | 6.6/4.4              | 6.5/4.1              |
| Класс энергопотребле     | ния             |               | A++/A+               | A+/A++               |
| Воздухопроизводитель     | ыность          | м³/ч          | 1200~600             | 1200~750             |
| Vpopour unvag            | внутр. блок     | <b>π</b> Ε(Λ) | 48/45/43/40/37/35/33 | 49/47/44/42/40/38/36 |
| уровень шума             | наружн. блок    | дв(А)         | 56                   | 58                   |
| Тип хладагента           |                 |               | R                    | 32                   |
| Масса фреона в наруж     | ном блоке*      | КГ            | 1.5                  | 2.00                 |
|                          |                 | жидк.         | 1/4"                 | 1/4"                 |
| Характеристика           | диаметр труб    | газ           | 5/8"                 | 5/8"                 |
| фреоновой трассы         | длина тах       | м             | 40                   | 50                   |
|                          | перепад тах     | м             | 20                   | 30                   |
| Диффавтомат**            | номин.ток       | Α             | 16                   | 25                   |
| Сетевой кабель (к нару   | /жнему блоку)   | n             | 3 x 2.5              | 3 x 2.5              |
| Межблочные кабели        |                 | TIXMM         | 4 x 1.5              | 4 x 2.5              |
| Габаритные размеры       | внутр. блок     |               | 1101×327×249         | 1101×327×249         |
| (Ш × В × Г)              | наружн. блок    | 141 141       | 980×790×427          | 980×790×427          |
| Macca                    | внутр. блок     | VE            | 16,5                 | 16.5                 |
| macca                    | наружн. блок    | KI            | 62.5                 | 65                   |

\* Количество фреона указано для трассы длиной не более 5м, при увеличении длины трассы необходимо дозаправить кондиционер в расчете 40(18 модель)-50(24 модель)г фреона на 1м длины жидкостной трубы. \*\* Ток отсечки не менее 7 Ін (Ін - номинальный потребляемый ток), ток утечки не более 30мА, характеристика отключения «С». Допускается последовательная установка автоматического выключателя и У30 соответствующих номиналов.

В таблице приведены данные для температурных условий в соответствии с ISO 5151-94:

— режим охлаждения внутри 27°С (DB)/19°С (WB), снаружи 35°С (DB)/24°С (WB)

— режим обогрева внутри 20°С (DB)/15°С (WB), снаружи 7°С (DB)/6°С (WB)

#### Длинна трассы должна быть минимум 3 метра. Рекомендовано 5 метров!!!!!

#### 5.1 ПУЛЬТ УПРАВЛЕНИЯ

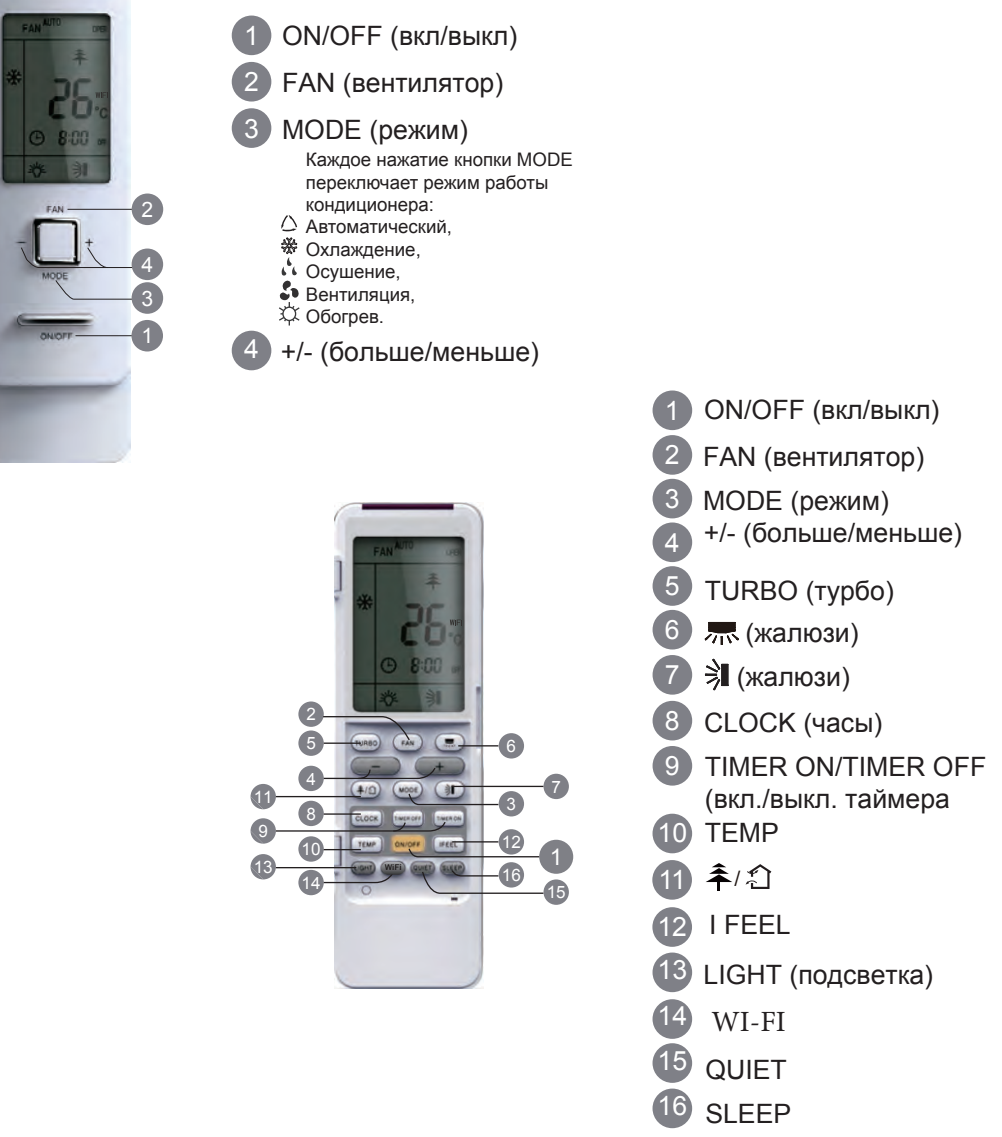

Рис. Пульт управления

Описание кнопок пульта приведено в следующей таблице.

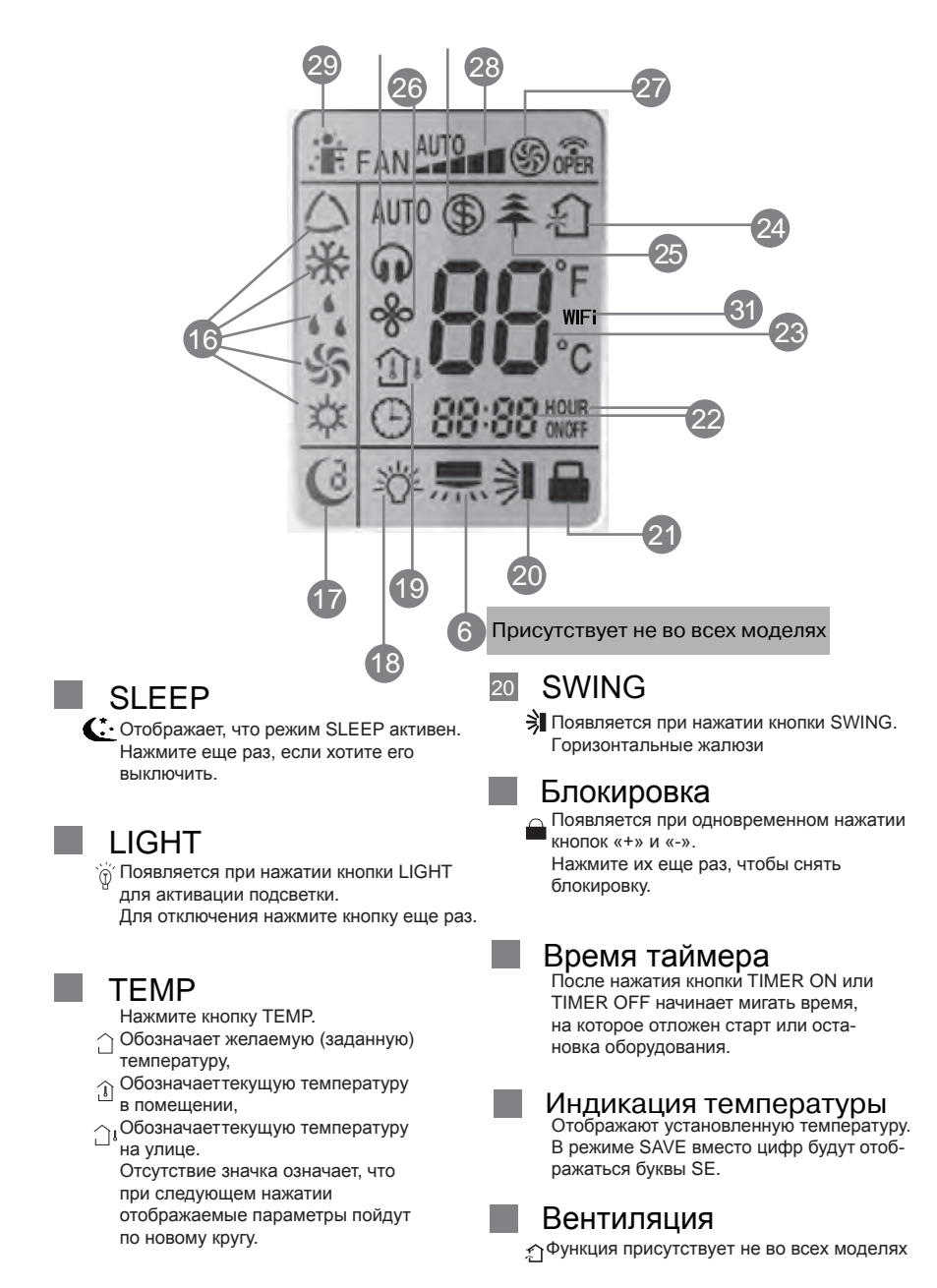

#### Холодная плазма

Появляется при нажатии кнопки и активации режима.

#### 🛯 X-FAN

Появляется при нажатии кнопки X-FAN и активации режима. Для отключения нажмите кнопку еще раз.

#### 7 TURBO

Появляется при нажатии кнопки TURBO и активации режима. Для отключения нажмите кнопку еще раз.

#### FAN SPEED

Каждое нажатие кнопки FAN изменяет скорость вращения вентилятора кондиционера AUTO-LOW-MED-HIGH (Автоматическая – Низкая – – Средняя – Высокая).

## 29 I FEEL

Появляется при нажатии кнопки I FEEL и активации режима. Для отключения нажмите кнопку еще раз.

## 30 8°C HEATING

Появляется при одновременном нажатии кнопок ТЕМР и CLOCK в режиме НЕАТ (Обогрев). Функция «8 °С» предполагает автоматическое включение кондиционера в режиме нагрева в случае понижения температуры в помещении до 8 °С.

#### 31 Wi-Fi

#### WIFI Появляется при одновременном нажатии кнопок "MODE" и "TURBO". Для отключения нажмите данную комбинацию еще раз

#### Описание пульта управления

ON/OFF Нажмите кнопку для включения или выключения кондиционера. При включении кондиционера наЖК-дисплее внутреннего блока знак индикации « ¬» горит зеленым цветом.

#### FAN

Эта кнопка используется для установки скорости вентилятора в последовательности

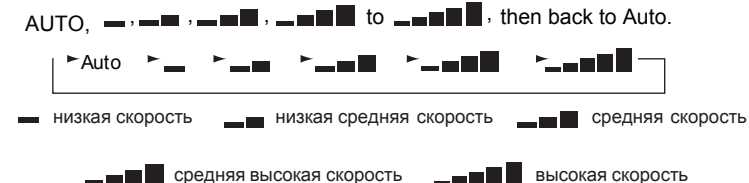

#### MODE

Каждый раз, когда вы нажимаете на кнопку режим переключается в последовательности AUTO, COOL, DRY, FAN и HEAT

(Автоматический – Охлаждение – Осушение – Вентиляция – Обогрев), как показано на рисунке ниже:

AUTO ► COOL ► DRY ► FAN ► HEAT

В режиме AUTO (Автоматический)установленная температура не отображается на дисплее и кондиционер будет автоматически выбирать режим работы, учитывая текущую температуру в помещении, чтобы поддерживать ее в зоне комфорта.

#### 4 **+/-**

Нажмите кнопку для повышения/понижения желаемой температуры в помещении. Удерживание кнопки, нажатой в течение 2 секунд, быстро повысит/понизит значение

#### 5 TURBO

Нажмите кнопку TURBO для включения/выключения функции TURBO. При активации этой функции тепловой насос будет пытаться достичь заданной температуры в кратчайшее время. В режиме COOL (охлаждение) кондиционер подает в помещение наиболее холодный воздух и включает сверхвысокую скорость вращения вентилятора. В режиме НЕАТ (обогрев) кондиционер подает наиболее теплый воздух и включает сверхвысокую скорость вентилятора.

#### 🌀 🛲 (жалюзи)

Нажмите кнопку установки угла подачи воздуха в помещение.

Каждое нажатие изменяет установку угла в последовательности,как показано на рисунке:

#### 7 🔰 (жалюзи)

Нажмите кнопку установки угла подачи воздуха в помещение. Каждое нажатие изменяет установку угла в последовательности,как показано на рисунке:

#### 8 CLOCK

Нажмите кнопку CLOCK, начнет мигать .

В течение следующих 5 секунд с помощью кнопок «+» и «-» начните устанавливать текущее время. Удерживайте кнопку нажатой, и изменение будет происходить сначала с шагом 1 минута и частотой 0,5 секунды, затем с шагом 10 минут каждые 0,5 секунд. После того как выставите текущее время, нажмите кнопку CLOCK для подтверждения.

( )

#### 9 T-ON | T-OFF

При нажатии на кнопку TIMER ON устанавливается функция включения кондиционера по таймеру. На дисплее пульта высвечивается время включения кондиционера по таймеру и мигает символ «ON». В этот момент кнопками «+» «-» установить время таймера. Каждое нажатие кнопок «+» или «-» увеличивает и уменьшает значение времени таймера на 1 мин. Если нажать и удерживать одну из кнопок «+» или «-», то значение времени будет быстро меняться.

После установки времени таймера для подтверждения необходимо нажать кнопку TIMER ON. Для отмены режима еще раз нажмите кнопку TIMER ON.

При нажатии на кнопку TIMER OFF устанавливается функция выключения кондиционера по таймеру. Порядок установки аналогичен установки TIMER ON.

#### 10 TEMP

Нажмите кнопку TEMP. При каждом последующем нажатии на дисплее отображается: установленная температура , температура в помещении и температура на улице В процессе переключения между температурными датчиками с помощью кнопки TEMP заданная температура отображается всегда.

Примечание: Температура на улице показывается не у всех моделей кондиционеров.

#### 

Нажмите кнопку для активации режима холодная плазма 养. Функция вентиляции ♪ в данной моделе не реализована. При нажатии на кнопку в первый раз отобразится функция вентиляции ♪ . Если нажать второй раз, то отобразятся оба режима: ネи♪ . Третье нажатие включает функцию холодная плазма ネ.

#### 12 I FEEL

Нажмите кнопку I FEEL на пульте управления. Кондиционер автоматически установит температуру согласно текущей температуре в помещении.

#### 13 LIGHT

Нажмите кнопку LIGHT для включения/выключения подсветки дисплея пульта дистанционного управления. При включенной подсветке на дисплее появился значок  $\hat{\mathbb{V}}$ .

#### <sup>14</sup> WI-FI

Нажмите кнопку «WiFi», чтобы включить или отключить функцию WiFi. Когда функция WiFi включена, значок WiFi» будет отображаться на пульте дистанционного управления; При выключенном состоянии пульта дистанционного управления одновременно нажмите кнопки

«MODE» и «WiFi» в течение 1 с, модуль WiFi вернется к заводским настройкам по умолчанию.

#### 15 QUIET

Нажатие кнопки активирует тихий режим, повторное нажатие - деактивирует его.

#### 16 SLEEP

Функция «SLEEP» («СОН») включается для отдыха или сна.

Функция имеет три режима Sleep 1((1)), Sleep 2 ((2)) и Sleep 3 ((3)).

Функция Порядок работы кондиционера при включенной функции **Sleep 1** в режиме охлаждения или осушения:

Заданная температура автоматически увеличивается на 1 °С после первого часа работы, и на 2 °С после двух часов работы. В течение последующего времени работы заданная температура не изменяется.

Порядок работы кондиционера при включенной функции **Sleep 2** в режиме охлаждения:

а) Если температура воздуха находится в диапазоне 16–23 °С, то после первого часа работы заданная температура автоматически увеличивается на 1 °С. В течение последующих часов на 3 °С. После 7 часов работы заданная температура снижается на 1 °С и не изменяется в течение последующего времени.

b) Если температура воздуха находится в диапазоне 24–27 °C, то после первого часа работы заданная температура автоматически увеличивается на 1 °C. На 2 °C после двух часов работы. После 7 часов работы заданная температура снижается на 1 °C и не изменяется в течение последующего времени.

с) Если температура воздуха находится в диапазоне 28-29 °C, то после перво

го часа работы заданная температура автоматически увеличивается на 1 °C. После 7 часов работы заданная температура снижается на 1 °C и не изменяется в течение последующего времени.

d) Если температура воздуха 30 °C, то после 7 часов работы заданная температу ра уменьшится на 1 °C и не изменяется в течение последующего времени.

В режиме **Sleep 3** заданная температура устанавливается вручную для каждого часа. Порядок программирования режима Sleep 3:

1) Нажмите и удерживайте кнопку TURBO до тех пор, пока на дисплее высветиться надпись «1 hour» (1-й час).

2) Кнопками «-» «+» задайте значение температуры для первого часа работы.

3) Нажмите кнопку TURBO для подтверждения

4) После подтверждения на дисплее высветиться надпись «2 hour» (2-й час).

Кнопками «-» «+» задайте значение температуры для второго часа работы.

5) Установите, таким образом, заданную температуру для последующих часов с 3-го по 8-ой.

6) В режиме настроек, если в течение 10 сек не начата установка температуры, пульт автоматически возвращается в рабочий режим.

7) Для того чтобы выйти из данного режима необходимо нажать кнопки ON/OFF, MODE или SLEEP.

#### 17 Комбинация «+» и «-»

Одновременное нажатие кнопок «+» и «-» блокируют кнопки пульта управления. На дисплее появляется значок 🚔. Повторное нажатие снимает блокировку.

#### 18 Комбинация MODE и «-»

Одновременное нажатие кнопок MODE и «-» переключает единицы измерения температуры между градусами Цельсия и Фаренгейта.

#### 19 Комбинация ТЕМР и СLOCК в режиме охлаждения

Одновременное нажатие кнопок TEMP и CLOCK в режиме COOL (Охлаждение) включает функцию энергосбережения. На дисплее будет отображаться SE. Повторное нажатие отключает функцию.

20 Комбинация ТЕМР и CLOCK в режиме обогрева Одновременное нажатие кнопок ТЕМР и CLOCK в режиме НЕАТ (Обогрев) включает функцию 8 °C HEATING. На дисплее будет отображаться SE. Повторное нажатие отключает функцию.

#### 21 Подсветка пульта управления

Подсветка работает в течение 4 секунд после первого включения и 3 с после дальнейших нажатий.

Управление кондиционером может осуществляться через беспроводную сеть WiFi с помощью смартфона или планшета. Функция доступна только для устройств с операционной системой Android или iOS.

#### 6.1. Загрузка и установка приложения

Способ 1: Просканируйте приведенный ниже QR-код с помощью вашего устройства и загрузите найденное приложение.

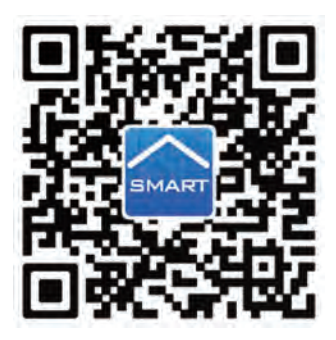

**Способ 2:** Пользователи устройств с операционной системой iOS могут загрузить программу WiFi Smart через магазин приложений App Store. Пользователи устройств с операционной системой Android могут загрузить программу WiFi Smart через магазин приложений Google Play.

После успешной установки приложения на дисплее устройства появится икон-

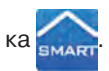

#### 6.2. Конфигурация

Чтобы связать кондиционер с вашим устройством и осуществлять управление кондиционером через WiFi, необходимо выполнить конфигурацию устройства.

#### 1. Настройка управления кондиционером на близком расстоянии через WiFi-модуль

**Примечание:** Для управления на близком расстоянии необходимо находиться в зоне покрытия WiFi-сети кондиционера. Подключение к сети Internet при этом не используется.

Шаг 1: Кондиционер настроен на управление через WiFi на заводе. Найдите WiFi-модуль кондиционера с помощью вашего устройства и подключитесь к сети WiFi кондиционера.

Название сети WiFi — последние 8 цифр МАС-адреса кондиционера. Пароль — 12345678.

**Примечание:** для включения и отключения WiFi-модуля кондиционера можно использовать комбинацию кнопок MODE и TURBO на инфракрасном пульте кондиционера. Когда WiFi-модуль включен, на дисплее пульта отображается индикация **«WiFi»**. По умолчанию WiFi-модуль всегда будет включен после подачи электропитания на блок.

| 8                                                                                                    | HD 3 0.0. H 11:34 | 2 B R                                                                                                    | FR.R. 101 11:35             |                                                                                                    | 1 X C C + 11:35 |
|----------------------------------------------------------------------------------------------------|-------------------|----------------------------------------------------------------------------------------------------|-----------------------------|----------------------------------------------------------------------------------------------------|-----------------|
| WLAN                                                                                                    | - <b>- •</b> •    | WLAN                                                                                                    | - <b>B</b>                  | WEAN                                                                                                    | ·•• 1.          |
| Smult network and                                                                                                    | sh ()             | Strait provide a series                                                                                                    | D                           | Smart network lawlich                                                                                                    |                 |
| VILLAL Instances<br>(1990-3<br>Consider<br>Send Sources<br>(1990-3<br>Send Sources<br>(1990-3<br>Send Sou | niti              | B079020d<br>Fride consecond<br>2346678<br>Show passwor<br>Council<br>Show advance<br>Council<br>Council<br>Co | rd<br>d opsions<br>L COMMET | NLAA Instruments<br>407340206<br>Connection<br>General<br>General | 7 Seedin.       |
| Greefhdh<br>Secured (WPS with                                                                                                    | inde              |                                                                                                    |                             |                                                                                                    |                 |

Шаг 2: Откройте приложение, установленное на вашем устройстве, и на экране будет показан кондиционер, к которому вы только что подключились через WiFi. Нажмите на кондиционер, чтобы перейти к управлению на близком расстоянии, как показано ниже. За специальными функциями управления обратитесь к разделу «Описание функций» («Function introduction»).

| a               | NO 3 2 2 10 | 11:37 |     | NU 78.0           | 5 H S |
|-----------------|-------------|-------|-----|-------------------|-------|
| =               | Device      | +     | <   | a07a020d          |       |
| Air conditioner |             | ~     |     |                   |       |
| a07a020         | e # 30°C    | 0     |     | St Cool           |       |
|                 |             |       |     | 0.0               |       |
|                 |             |       |     | 30°0              |       |
|                 |             |       |     | 00                |       |
|                 |             |       |     | 4.4               |       |
|                 |             |       |     |                   | +     |
|                 |             |       |     | -                 |       |
|                 |             |       | Low | Up&down LeftErigh | n Pr  |
|                 |             |       |     | Â                 |       |

**Примечание:** для управления кондиционером может одновременно использоваться до 4 мобильных устройств.

# 2. Порядок конфигурации устройств на операционной системе Android для удаленного управления

Примечание: При удаленном управлении связь кондиционера с устройством управления осуществляется посредством сети Internet.

Шаг 1: Войдите на стартовую страницу приложения («Device») и нажмите кноп-

ку 📑 в правом верхнем углу экрана.

В открывшемся меню выберите пункт «Add device» («Добавить устройство»), чтобы перейти на страницу добавления нового устройства.

Нажмите кнопку «Manual configuration» («Ручная конфигурация»), чтобы конфигурировать устройство вручную.

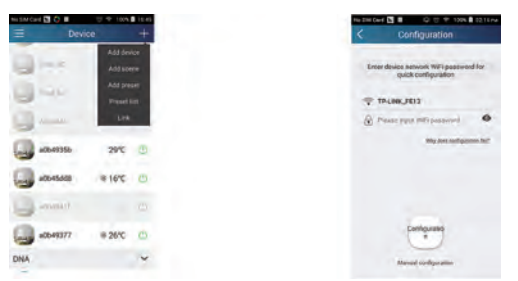

Шаг 2: На странице «First step» («Первый шаг») нажмите кнопку «Next» («Далее»).

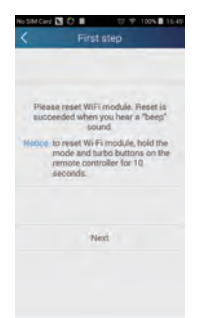

Шаг 3: Выберите беспроводную сеть кондиционера. Приложение покажет пароль 12345678 (пароль рабочей сети кондиционера по умолчанию). Затем нажмите кнопку «Next» («Далее»), выберите имя вашего WiFi-роутера (беспроводной маршрутизатор, который используется для подключения к сети Internet), затем введите корректный пароль и выберите сервер.

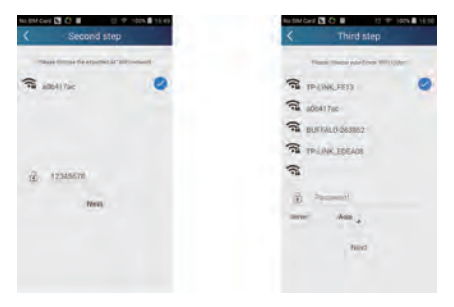

Шаг 4: Если конфигурация прошла успешно, появится новое окно с сообщением, что WiFi-модуль готов к подключению к конфигурированному роутеру. После этого конфигурация будет завершена.

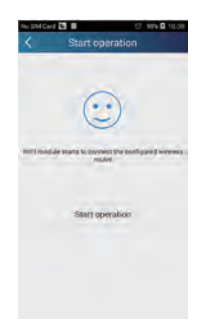

**Примечание:** После завершения конфигурации хот-спот кондиционера, подключенный к вашему устройству, исчезнет. Для осуществления удаленного управления вам требуется заново подключить ваше устройство к WiFi-роутеру.

Вышеописанная конфигурация требует наличия только одного мобильного устройства. Другие устройства, на которые установлено данное приложение, будут соединяться с хот-спотом кондиционера или беспроводным WiFi-роутером кондиционера. После подключения откройте приложение, чтобы начать управление кондиционером на близком расстоянии или удаленное управление.

#### 3. Порядок конфигурации устройств на операционной системе iOS для удаленного управления

Шаг 1: Перейдите к настройкам WiFi подключений на вашем устройстве.

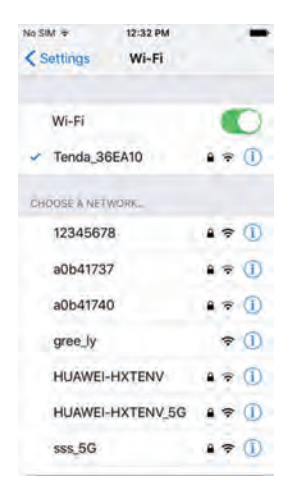

Шаг 2: В общем случае сигнал хот-спота кондиционера имеет название – 8 последних символов МАС-адреса. Например, выберите в списке сеть «a0b41737» и введите пароль 12345678 (пароль по умолчанию) для подключения.

| No SI | N ¥  |       |        | 12:3  | 2 PM   |      |      |     | -   | No SIM @ | 12:32 PM | 1.1    |
|-------|------|-------|--------|-------|--------|------|------|-----|-----|----------|----------|--------|
|       | E    | ntert | the pa | ssivo | rd for | "a06 | 4173 | 7." |     | Settings | Wi-Fi    |        |
| Car   | icel |       | Ent    | er Pi | assv   | vord | Þ    | -   | nio | Wi-Fi    |          |        |
|       |      |       |        |       |        |      |      |     |     | 🤞 a0b417 | 37       | 4 ÷ () |
| Pa    | ssw  | ord   | •      | •••   | ••••   |      |      |     |     |          |          |        |
|       |      |       |        |       |        |      |      |     |     |          |          |        |
|       |      |       |        |       |        |      |      |     |     |          |          |        |
|       |      |       |        |       |        |      |      |     |     |          |          |        |
|       |      |       |        |       |        |      |      |     |     |          |          |        |
| 1     | 2    | 3     | 4      | 5     | 6      | 7    | 8    | 9   | 0   |          |          |        |
| i     |      | F     |        |       |        |      |      |     |     |          |          |        |
| -     | 1    | 1     | i.     | (     | )      | \$   | &    | 0   | "   |          |          |        |
|       |      | 4     | 4      |       | ?      | Ð    | 1    |     |     |          |          |        |
|       | -    | 1     | -      |       |        |      |      | 115 |     |          |          |        |
| -     |      |       | _      | - MA  | aca    | -    |      | 30  |     |          |          |        |

Шаг 3: Войдите на стартовую страницу приложения («Device») и нажмите кноп-

ку правом верхнем углу экрана. В открывшемся меню выберите пункт «Add device» («Добавить устройство»), чтобы перейти на страницу добавления нового устройства. Нажмите кнопку «Manual configuration» («Ручная конфигурация»), чтобы конфигурировать устройство вручную. Введите SSID и PSW на странице ручной конфигурации («Manual configuration»). Наименование сервера будет то же самое, которое было выбрано при регистрации аккаунта.

#### Пример:

Имя WiFi: Tenda\_XXX Пароль WiFi: 123456789 Сервер: Europe

Проверьте правильность введенной информации. Если информация не верна, при конфигурации возникнет ошибка. Нажмите кнопку «Configuration» («Конфигурация»), чтобы запустить процесс конфигурации.

| conditioner | Add device  |                                        |                |
|-------------|-------------|----------------------------------------|----------------|
| A           | Add scene   | Enter device network WiFi password for | WiEi name:     |
| a0b4941f    | Add preset  | Cork comforeton                        | WiFi password: |
| 2           | Preset list | a0b41737                               |                |
|             | Linkage     | A Will man                             | Server: Europe |
|             |             |                                        |                |

#### Примечания:

- Нажмите кнопку «Configuration» («Конфигурация») и приложение отправит заполненную информацию на WiFi Smart Home. В это время гудок кондиционера издаст один звуковой сигнал, который означает, что началось подключение к WiFi-poyrepy.
- Если имя роутера или пароль неверны, WiFi Smart Home не сможет соединиться с роутером. Подождите 2 минуты и затем начните операцию конфигурации заново.
- Неправильный выбор сервера вызовет ошибку удаленного управления. Поэтому убедитесь, что сервер соответствует указанному при регистрации аккаунта.
- Если пароль пробел, по умолчанию для роутера будет установлено отсутствие пароля. Роутер будет работать в открытом режиме.
- Конфигурация производится один раз. Для других устройств требуется только подключиться к роутеру (например, Tenda\_XXX) и затем приложение сможет автоматически найти его.

#### 6.3. Описание функций

#### 1. Регистрация пользователя

Назначение: для осуществления удаленного управления

**Инструкции по работе:** При первом входе вам необходимо зарегистрировать новое имя пользователя. Если у вас уже есть имя пользователя, пропустите этот шаг и на странице «Login Page» введите адрес электронной почты и пароль. Если вы забыли пароль, вы можете его восстановить.

#### Порядок работы:

(1) Выберите сервер.

| No SIM Card 🔤 🔇 🖩 | 😗 100% 🖬 16.52 | No SIM Card 🔛 🔇 🖩 | UT 100% 🖬 16.53           |
|-------------------|----------------|-------------------|---------------------------|
|                   | =              | < Settin          | ngs                       |
| Login             |                | Button shake      |                           |
|                   | 6.             | Push message      |                           |
|                   |                | Server            | Asia                      |
| Settings          |                |                   | Asia                      |
| Backup            | 100            |                   | Europe                    |
|                   | 100            | Check for updates | HongKong<br>North America |
|                   |                | About product     | The american              |
|                   | 6              |                   |                           |
|                   |                |                   |                           |
|                   | (G)            |                   |                           |

(2) Войдите в аккаунт: пролистните страницу «Device» и перейдите к меню слева. Нажмите кнопку «Login», чтобы перейти к странице регистрации пользователя («Register username»). Новый пользователь должен сначала зарегистрировать имя пользователя. Нажмите кнопку «Register».

| NoSM Card 🖸 🗘 🗰 💎 100% 🖲 16.54<br>🗶 Login | Ne SM Civit 🖸 🔿 🔳 👘 🐨 🖤 1604 🖬 1654<br>🗶 Register username |
|-------------------------------------------|------------------------------------------------------------|
| () Preme number/Lisemanne                 | (II) Email                                                 |
| Pastmird                                  | , A Listername                                             |
|                                           | Passwara                                                   |
|                                           | 🙆 Compleme password                                        |
|                                           | Server: Asia                                               |
| Login                                     | Register                                                   |
| Register username Forget paseword         | Login                                                      |

(3) Если вы забыли пароль, вы можете восстановить его через адрес вашей электронной почты. Нажмите «Forgot password», чтобы перейти на страницу восстановления пароля. Введите адрес электронной почты, указанный при регистрации аккаунта. Нажмите кнопку «Get verification code», чтобы получить на электронную почту код подтверждения. Введите новый пароль и нажмите кнопку «OK», чтобы войти в аккаунт.

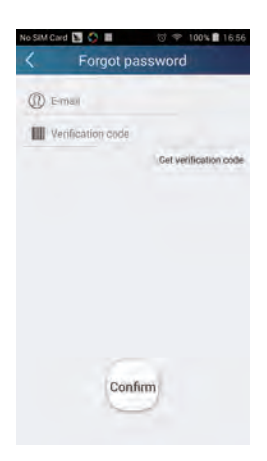

#### 2. Персональные настройки

**Назначение:** настройка имени (имени устройства, имени сети и т. д.) и изображений (устройства), чтобы легко идентифицировать каждого пользователя.

(1) Настройка имени устройства

После конфигурации будет сгенерирован список кондиционеров, связанных с данным устройством. По умолчанию имя кондиционера — это последние 8 знаков его MAC-адреса.

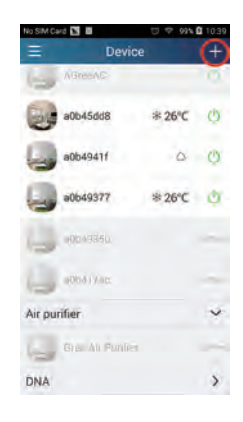

Шаг 1: Нажмите и удерживайте имя WiFi-сети кондиционера (например, «a0b417ac»), чтобы перейти на страницу редактирования устройства («Edit device»). Нажмите кнопку «Image», чтобы выбрать источник изображения. Выберите «Default images», чтобы выбрать изображение из библиотеки приложения, или «Take photo», чтобы сделать фото с помощью камеры устройства, или «Choose from photos», чтобы выбрать изображение, имеющееся на вашем устройстве, и затем сохраните изображение.

| No SIM Card 🚺 💭 🖩 👘 🖤 100% 🛢                                                                                                    | 17.02 No SIM Card 🖪 🔘 🗉 | 영 후 99% 🖬 17:03 | No SIM Card 🖪 🗘 🛢 | 切 学 100% 🛢 17:04 | No SIM Card 🖪 🗘 🖩 | 10 V 100% 🛢 17.05 |
|----------------------------------------------------------------------------------------------------|-------------------------|-----------------|-------------------|------------------|-------------------|-------------------|
| Device                                                                                                    | + C Edit devic          | De Save         | < Edit dev        | /ice Save        | < Edit d          | evice Save        |
| Action of Contract of Contract                                                                                                    | Image                   | 9               | Image             | 9                | Image             |                   |
| a0b45dd8 *16°C                                                                                                    | Name                    | a0b45dd8        | Name              | babyroom         | Name              | babyroom          |
|                                                                                                    | Lock device             |                 | Lock device       |                  | Lock device       | 9                 |
| a0b49377 * 26°C                                                                                                    | Temperature unit        | Celsius,        | Temperature unit  | Celsiun,         | Temperature unit  | Celsiun,          |
|                                                                                                    | Ferrivare update        |                 | Firmware update   |                  | Firmware update   |                   |
| Contraction of the local division of the local division of the loc |                         |                 |                   | _                | Please            | select            |
| 3                                                                                                    |                         |                 | Detablism         | -                | 0 5               | 8 8               |
| Ellenier                                                                                                    |                         |                 | 17 married        | -                | and the           | -                 |
| -                                                                                                    |                         |                 | Camara pa         | -                | 19 14             | 6                 |
| Cancel                                                                                                    |                         |                 | Dance             |                  | Dans              |                   |
| Carlos and and a second second                                                                                                    |                         |                 | Cante             |                  |                   |                   |

Шаг 2: Нажмите кнопку «Name», чтобы изменить имя кондиционера, сохраните его и на экране будет показано новое имя кондиционера. Нажмите кнопку «Lock device», чтобы заблокировать Wifi-модуль кондиционера, и тогда другое устройство не сможет найти данный кондиционер. Нажмите кнопку «Temperature unit», чтобы изменить единицы измерения температуры.

| SIM Card 陆 🛟 🔳 | 양 💎 100% | 17:06 | No SIM Card | N 🛟 🖬 🛛 🔯   |
|----------------|----------|-------|-------------|-------------|
| De             | vice     | +     | <           | Edit device |
| ABrecAC        |          |       | Image       |             |
| babyroom       | ≉ 16℃    | 0     | Name        |             |
| 00049711       |          |       | Lock devic  | De          |
| a0649377       | * 26°C   | a     | Temperati   | ure unit    |
| 00049356       |          | -     | Firmware    | update      |
| with           |          | -     |             |             |

Шаг 3: Нажмите «Firmware updated» и затем, на открывшейся странице, «1.7», чтобы автоматически обновить приложение.

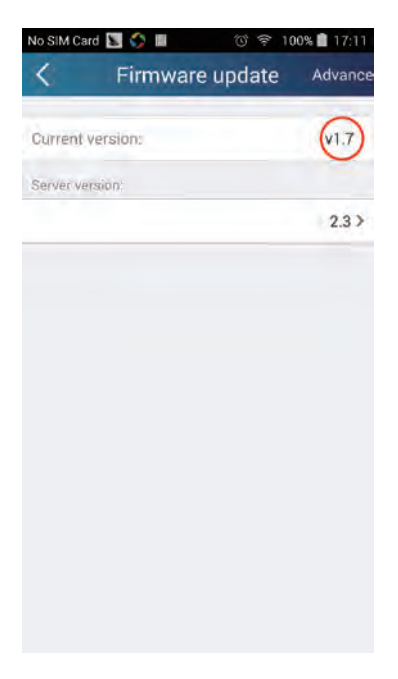

(2) Настройка имени таймера

**Шаг 1:** на стартовой странице «Device» нажмите кнопку в правом верхнем углу. В открывшемся меню выберите пункт «Add preset» («Добавить таймер») и перейдите на страницу редактирования таймера («Preset edit»).

| <                 | Preset    | edit | Save       |
|-------------------|-----------|------|------------|
|                   | ã         | 13   | 3          |
| 7                 | 7:        | 7.   | 4          |
|                   | 8         |      |            |
| Name              |           |      | Takin tool |
| Preset electric a | opliances | 10   | listyroid  |
| Timer type        |           |      | 0          |
| Repear            |           | -    | -          |

#### Шаг 2:

Выберите время срабатывания таймера.

Нажмите кнопку «Name», чтобы выбрать имя таймера. Как показано на рисунке, имя – «baby room».

Нажмите кнопку «Preset electric appliances», чтобы выбрать кондиционер, для которого устанавливается данный таймер. Выберите тип таймера («Timer type») «On» или «Off» (включение или выключение кондиционера по таймеру, соответственно).

Выберите дни, когда будет повторяться срабатывание таймера. Сохраните настройку таймера.

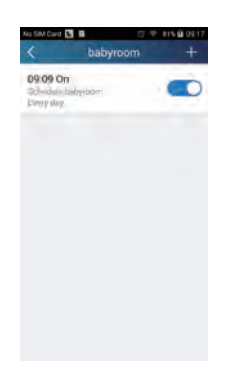

(3) Настройка изображения устройства Обратитесь к шагу 1(1).

#### 3. Функции управления

(1) Общие функции управления: общее управление работой кондиционера (включение/выключение, температура, скорость вращения вентилятора, режим и т. д.) и настройка расширенных функций (приток свежего воздуха, осушение, ионизация, подсветка, ночной режим, энергосбережение (ограничение сверху)).

Шаг 1: Общее управление. Войдите в приложение на стартовую страницу «Device». Для примера выберите кондиционер «babyroom».

|   | nt 🖸 🔿 🖬<br>Devi | CG + 100M | + |
|---|------------------|-----------|---|
| 6 | babyroom         | ₩16°C     | 0 |
| 0 | -40040311        |           |   |
| 0 |                  | 1.564     |   |
| 0 |                  |           | - |
| 0 | alb4(las         |           |   |
|   |                  |           |   |

Нажмите кнопку «babyroom» и перейдите на страницу управления кондиционером. Нажмите кнопку 🕐, чтобы включить кондиционер.

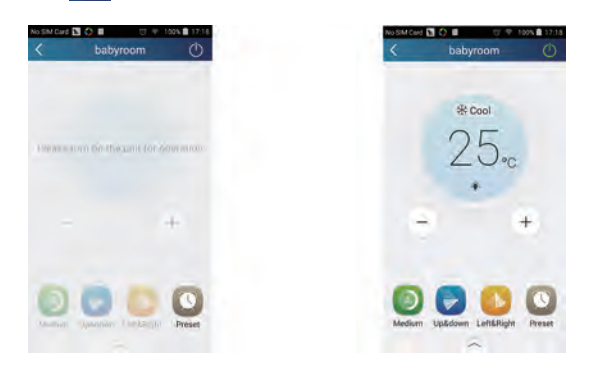

Нажимайте кнопки + и , чтобы увеличить или уменьшить заданную температуру. Нажмите кнопку **Соо**, чтобы изменить режим работы (на этой кнопке

отображается индикация текущего режима работы. Нажмите кнопку 🔛, чтобы перейти на страницу регулирования скорости вращения вентилятора.

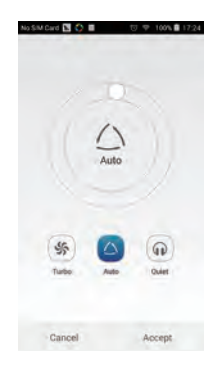

Нажмите кнопку и перемещайте ползунок по кругу, чтобы изменить скорость вращения вентилятора.

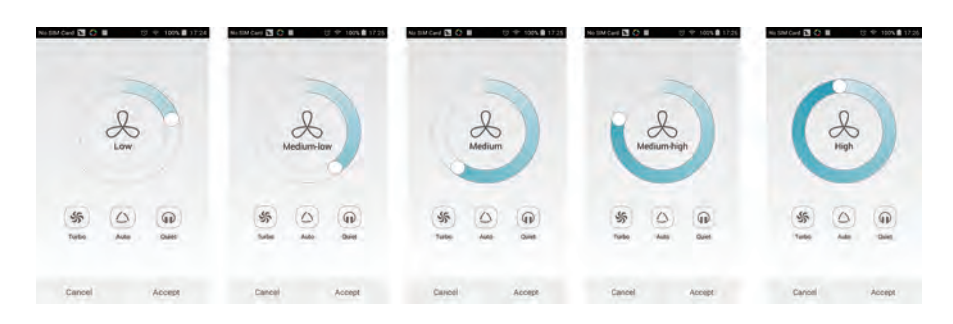

#### Шаг 2: Расширенные настойки

Нажмите кнопку на странице управления кондиционером, чтобы перейти к расширенным настройкам. Здесь можно включить функции притока свежего воздуха («Air»), осушения («Dry»), ионизации («Health»), ночной режим («Sleep») или энергосбережение («Energy saving»).

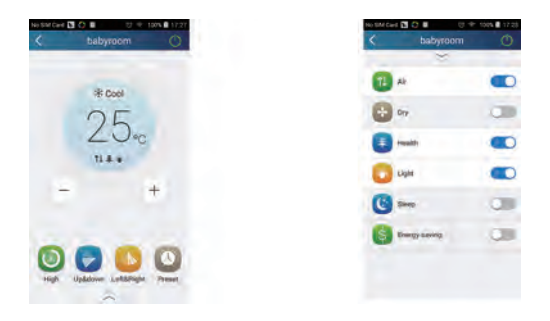

(2) Расширенные функции управления: настройка сценариев, таймеры, управление по ИК-сигналу (только для устройств, которые имеют ИК-передатчик).

Настройка сценариев: настройка работы нескольких устройств одним нажатием.

На странице «Device» нажмите на изображение кондиционера, чтобы перейти на страницу редактирования сценариев («Edit scene»).

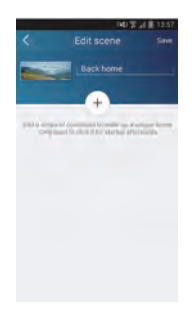

Нажмите «Add scene» и отредактируйте имя сценария, например «Back home». Добавьте требуемые устройства.

Нажмите кнопку . чтобы добавить команды. На странице «select execution device», выберите кондиционер, который называется «babyroom». Затем выберите «ON» (включение) или «OFF» (выключение).

| No 5MM Card 🛅 💭 🗃 👘 🕫 100% 🗟 17:30                | No SIM Care 🖪 🖓 🖩 👘 🕫 100% 🛢 17:31                                                                                                    |
|---------------------------------------------------|----------------------------------------------------------------------------------------------------|
| Select execution device                           | Select execution device                                                                                                    |
| Indext and a second classes and add T to We shows | Support of the local division of the local division of the local d |
| a0b4935b                                          | =004935b                                                                                                    |
| babyroom                                          |                                                                                                    |
| -                                                 | babyroom                                                                                                    |
| a0b4941f                                          | (2)                                                                                                    |
| a0b49377                                          | a004941f                                                                                                    |
| a00417ac                                          | Please select.                                                                                                    |
| -                                                 | OFF                                                                                                    |
| Gree Air Purifier                                 | ON                                                                                                    |
|                                                   | Cancel                                                                                                    |

Этим же способом выберите другие устройства. Нажмите кнопку [....., чтобы настроить интервал.

| No SM Cert S C M CF + 100 x B 1729                                                   | NoSMCAR C Add scene Save      | Add scene Saw |
|--------------------------------------------------------------------------------------|-------------------------------|---------------|
| Add a wree of Omneed to mine (a v unper wree<br>Day workpromet A for sump alterpart) | back home back nome back nome | · babycom OFF |
|                                                                                      | • balayoom DN<br>+            |               |
|                                                                                      |                               | OK Cancel     |

Нажмите кнопку «Save» для сохранения изменений. Нажмите на изображение сценария на странице «Device», чтобы отправить команду. После этого начнется выполнение сценария в соответствии с настройками. Вы можете проследить за процессом выполнения сценария.

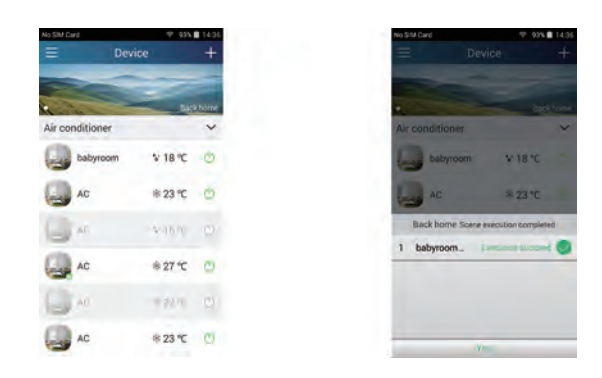

(3) Настройка таймеров включает индивидуальные и групповые таймеры.

Индивидуальный таймер позволяет настроить включение/выключение определенного кондиционера в определенное время.

Для этого на странице «Device» выберите кондиционер, для которого требуется установить таймер. Для примера выберем кондиционер «babyroom».

|   | -   | - |
|---|-----|---|
| 4 | 1   |   |
|   |     | S |
|   | Re- | 1 |

Нажмите кнопку **(«Preset»)** в нижней части страницы «babyroom». Вы перейдете на страницу редактирования таймера («Preset edit»).

| io SIM Card 🛐 🔇 🔳 | U = 100% | 17.18 | No SM Card | N 🖓 🖩 👘 🕅 🕅 | 101 11 12 |
|-------------------|----------|-------|------------|-------------|-----------|
| ≡ D               | evice    | +     | <          | babyroom    | C         |
| babyroom          | ₩ 16℃    | Ċ.    |            |             |           |
| 00640471          |          | 175   |            | * Cool      |           |
| 006493/7          | = 267.   |       |            | 25.         |           |
|                   |          | -     |            |             |           |
| a0841735          |          | -     | -          |             | ÷         |
| DNA               |          | ~     |            |             |           |

Пролистывайте часы и минуты вверх и вниз, чтобы установить время срабатывания таймера. Если требуется синхронизировать время, нажмите кнопку «synchronize». Если окно «Hint», как показано ниже, не появилось, пропустите эту процедуру.

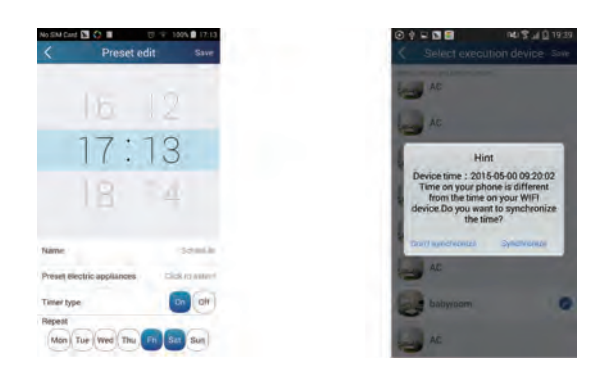

Нажмите кнопку «Name», чтобы задать имя таймера. Выберите тип таймера «On» или «Off» (включение или выключение кондиционера по таймеру) и дни повторения.

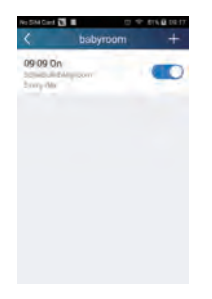

Групповой таймер позволяет установить включение/выключение нескольких кондиционеров в определенный момент.

Настройка времени таймера, имени, типа таймера и дней повторения аналогична таймеру для отдельного кондиционера.

Нажмите кнопку «Preset device», чтобы выбрать один или несколько кондиционеров. Затем вернитесь на страницу «Device».

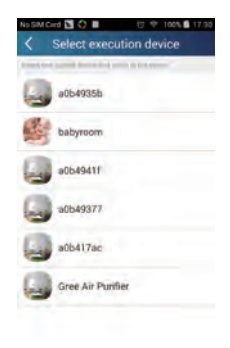

(4) Link (эта функция доступна только для некоторых моделей)

Выберите ведущий кондиционер. Когда параметры окружающего воздуха достигнут заданных параметров ведущего блока, ведомые блоки выполнят команды для связи между кондиционерами.

*Шаг 1:* Настройте параметры ведущего устройства (выберите ведущее устройство, настройте заданные параметры воздуха, выберите статус ведущего устройства).

Нажмите кнопку в правом верхнем углу на странице «Device». Выберите «Link» и перейдите на страницу «Add linkage» («Добавить связь»). Нажмите «Device/ Param», чтобы перейти на страницу выбора устройства «Select device». Рассмотрим на примере кондиционера в детской «baby room». Выберите «babyroom».

| No.58M Card 🛅 📕 🗇 🗇 160% 🛢 11:16        | No SIM Card 🛐 🔳 👘 🕫 100% 🖬 11:17   |
|-----------------------------------------|------------------------------------|
| Add linkage Save                        | Select execution device            |
| 4                                       | section in succession of the local |
| Device/ambient parameter / ()=3 +s ==== | Gree AC                            |
| Time parameter/                         | Gree AC                            |
| then                                    |                                    |
| Executive command / 0                   |                                    |
|                                         |                                    |
|                                         |                                    |
|                                         |                                    |
|                                         |                                    |
|                                         | Contract AC                        |

Перейдите на страницу настройки параметров воздуха «Select environment parameters».

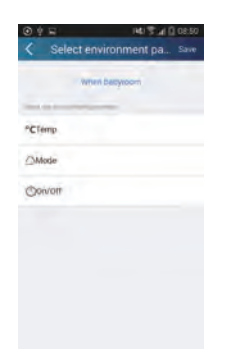

Нажмите кнопку «Temperature», чтобы перейти на страницу настройки температуры «Select temperature parameter». Пролистывайте значения вверх и вниз для регулирования температуры. Настройте ограничения заданной температуры с помощью кнопок «Upper limit» или «Lower limit».

Нажмите кнопки «Mode» и «On/Off», чтобы выбрать режим и статус работы ведущего устройства. Затем нажмите кнопку «Save», чтобы сохранить изменения.

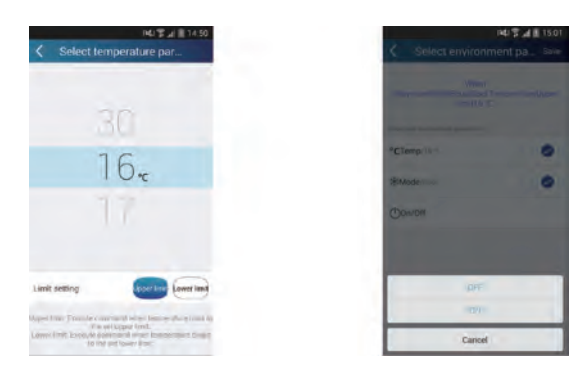

Шаг 2: Настройте параметр времени для связи. Нажмите кнопку «Time parameter», чтобы перейти на страницу настройки времени «Set time». Перемести-

те переключатель 🔘 вправо, чтобы включить настройку времени.

| 每日載運搬資 常0 .4回 17/2641 PM |           | RG 3 al 1 1502 |
|--------------------------|-----------|----------------|
| K Add linkage Save       | <         | Set time Sale  |
| *                        | Sitt time | 0              |
| Device/Param/1           |           |                |
| Time parameter           |           |                |
| ten                      |           |                |
| Execute commerci."       |           |                |
|                          |           |                |
|                          |           |                |
|                          |           |                |
|                          |           |                |
|                          |           |                |

Нажмите кнопку «Execution time». Затем нажмите «Start» и «Stop», чтобы настроить время включения и время выключения соответственно. Нажмите «OK» в верхнем правом углу, чтобы сохранить настройки.

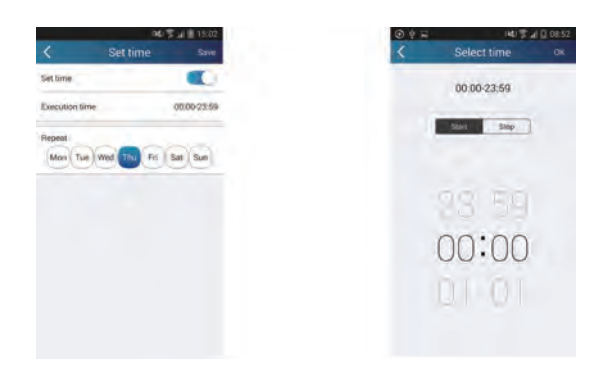

В поле «Repeat» выберите дни повторения.

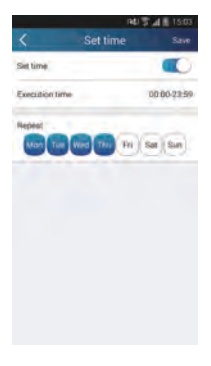

Шаг 3: Выберите «Execute command»

Нажмите «Execute command», чтобы перейти на страницу выбора устройств «Select device».

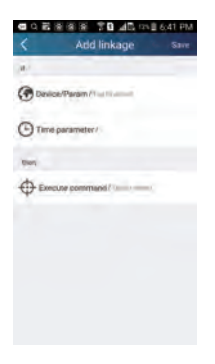

Нажмите на имя устройства, которым хотите управлять. Нажмите кнопку «ON» или «OFF», и затем нажмите «Save», чтобы завершить связь.

| P40 🇊 😹 🗎 16.03                                                                                                    | 여 이 환 왕 왕 왕 가 다 내린 124월 6(41 PM) |
|----------------------------------------------------------------------------------------------------|----------------------------------|
| Select execution device                                                                                                    | Add linkage Save                 |
| and and a state of the state of the state of | *                                |
| AC AC                                                                                                    | Device/Param/Tim to amount       |
| Care and and and and and and and and and and                                                                                                    | Time parameter/                  |
| California California                                                                                                    | -                                |
| Q.e                                                                                                    | Execute command / Tup to terms   |
| AC                                                                                                    |                                  |
| Server inseculative command                                                                                                    |                                  |
| American Dec.                                                                                                    |                                  |
|                                                                                                    |                                  |
| Cancel                                                                                                    |                                  |

Нажмите «Save», чтобы сохранить изменения, и повторите вышеописанные шаги, чтобы настроить связь нескольких устройств.

| List of linked device + List of linked device  Hold Equilibrium Model qualitation Te Model qualitation Te Model qualitation T                                                                                                    | (14) Tr at 11 15:12           | P40 2 21 1 1513                          |
|----------------------------------------------------------------------------------------------------|-------------------------------|------------------------------------------|
| When Model (qualification of the second of the second of the se | < List of linked device +     | < List of linked device +                |
| Herein<br>Bertein<br>Kalaissa Ita<br>Administrationuurra days                                                                                                    | babyrcomsperiModeEqualCocl.Te | St When<br>babyroomoper(ModeEqualCool Te |
|                                                                                                    |                               | * Inner constant Anderlagatives." C      |
|                                                                                                    |                               |                                          |
|                                                                                                    |                               |                                          |
|                                                                                                    |                               |                                          |
|                                                                                                    |                               |                                          |

(5) Управление по инфракрасному сигналу (только для устройств, которые имеют передатчик ИК-сигнала).

Функция: устройство может быть использовано в качестве беспроводного пульта управления.

Нажмите кнопку **—** в правом верхнем углу на странице «Device». Выберите «Infrared» и перейдите на страницу «Remote controller». Нажмите <u>></u> и пролистните страницу вверх, чтобы перейти к странице расширенных функций.

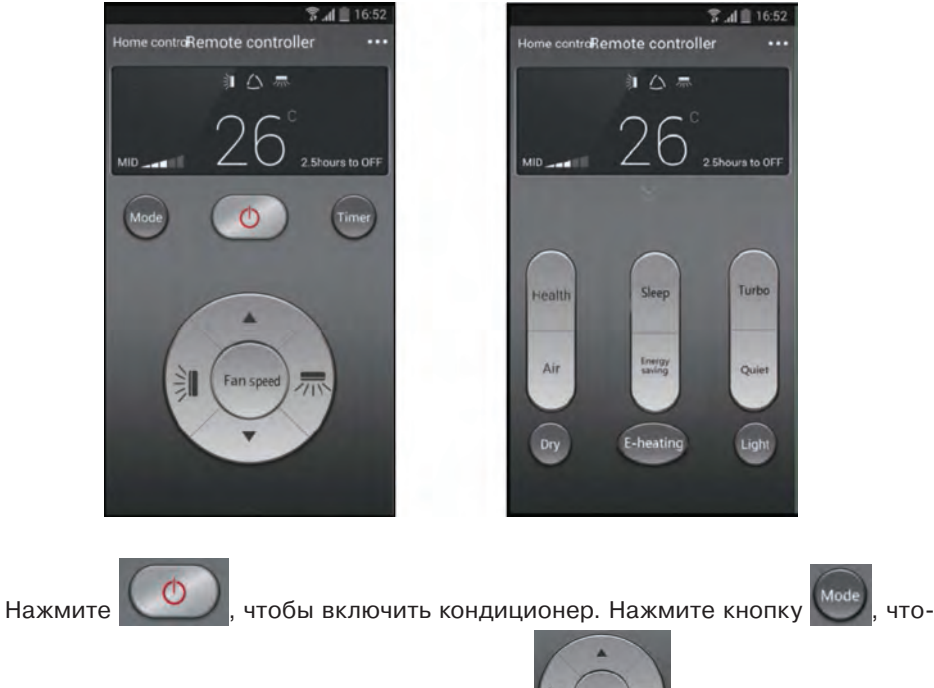

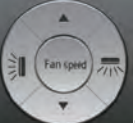

бы выбрать режим работы. Используйте кнопки

чтобы настроить ско-

рость вращения вентилятора и угол поворота жалюзи. Нажмите кнопки «Health», «Energy saving», «Sleep» и т. д., чтобы настроить соответствующие функции.

Нажмите «Sleep», чтобы перейти на страницу пользовательского ночного режима «DIY sleep». С помощью стрелок «Вправо» и «Влево» настройте время ночного режима. С помощью стрелок «Вверх» и «Вниз» отрегулируйте температуру в соответствии с выбранным временем.

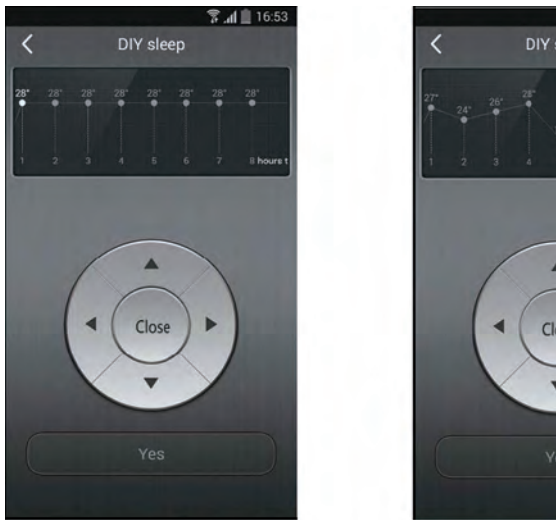

# 7 .4 1 16:53 DIY sleep 8 hour Close

#### 4. Функции меню

Функции меню (Просмотр, настройка, история, обратная связь)

(1) Просмотр: Функция просмотра информации о конфигурации и о блоке, включая местный экспорт и местный импорт.

Для местного импорта вам необходимо только нажать «Local import» и подождать, пока загрузятся данные.

#### Местный экспорт

Шаг 1: Экспорт местных данных на другой смартфон.

Перейдите на страницу меню на левой стороне и нажмите кнопку «Share», чтобы перейти на страницу «Share». Затем нажмите «Local export».

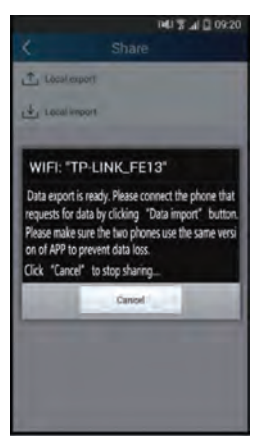

*Шаг 2:* Могут быть импортированы данные другого устройства. Нажмите на название модели и подождите, пока загрузятся данные.

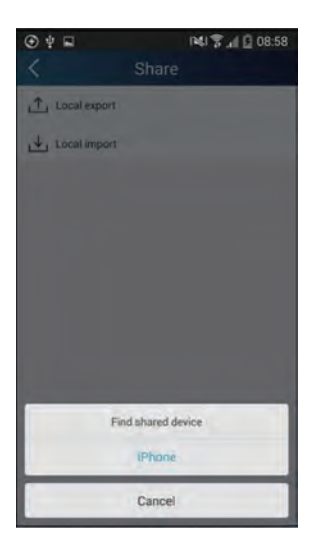

(2) Резервное копирование: сохранение информации о конфигурации и блоке, включая сохранение в облако и список сохранения в облако.

Резервное копирование в облачное хранилище.

Перейдите на страницу меню с левой стороны и нажмите «Backup».

| Ý 🛛 🖬 | đ                     | 🖀 📶 🖸 16:59 |
|-------|-----------------------|-------------|
| <     | Backu                 | p           |
| 💮 Bac | skup to cloud         | -           |
| Вас   | kup list on the cloud |             |
|       |                       |             |
|       |                       |             |
|       |                       |             |

Нажмите «Backup to cloud» и затем нажмите «Yes». Подождите, пока загрузятся данные.

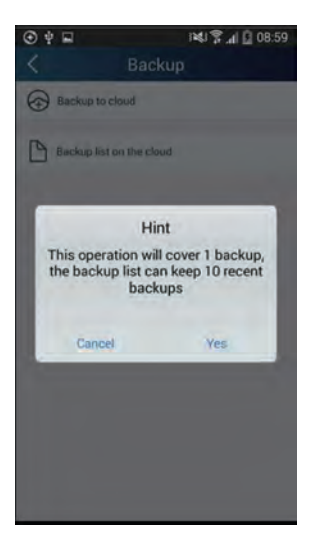

Выберите «Backup list on the cloud». Затем появится список предыдущих сохранений. Нажмите «Record», чтобы загрузить данные и восстановить данные на отдельном блоке.

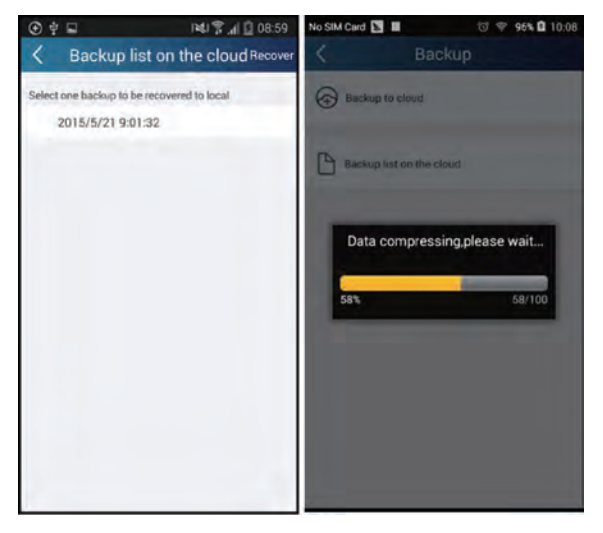

#### (3) Настройки

Пользователь может настраивать вибрацию, сигналы сообщений, сервер, обновления и т. д. Настройка сервера здесь должна быть аналогичной описанной в разделе «Конфигурация». В противном случае дистанционное управление будет недоступно.

| •             |          | ex 91% ∎ 11:55 |
|---------------|----------|----------------|
| <             | Settings |                |
| Vibration     |          |                |
| Message aler  | ts       |                |
| Server        |          | Asia           |
| Check for upo | lates    |                |
| About produc  | t        |                |
|               |          |                |
|               |          |                |

(4) Обратная связь

Пользователь может отправить предложения по обслуживанию и улучшению данного программного продукта.

Нажмите кнопку «Feedback». Наберите ваши предложения и отправьте их.

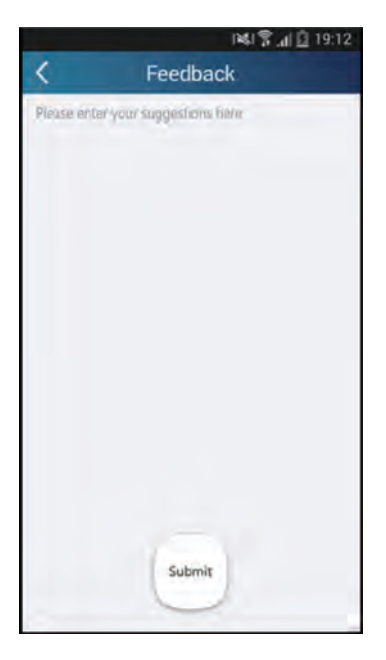

#### (5) Помощь

Обратитесь к разделу «Help» в приложении за инструкциями об остальных функциях.

## 7. УСЛОВИЯ ЭКСПЛУАТАЦИИ КОНДИЦИОНЕРА

7.1. Параметры электропитания кондиционера

| Напряжение, В | ~220±10% |
|---------------|----------|
| Частота, Гц   | 50±1     |

7.2. В соответствии с требованиями нормативной документации по электробезопасности кондиционер должен быть надежно заземлен и подключаться к сети электропитания в соответствии с требованиями ПУЭ.

7.3. Условия эксплуатации наружного блока для климатического исполнения УХЛ1 и условия эксплуатации для внутреннего блока для климатического исполнения УХЛ4 по ГОСТ 15150-69.

7.4. Температурный диапазон эксплуатации

| Режимы работы<br>Температура<br>воздуха | Охлаждение      | Обогрев        |
|-----------------------------------------|-----------------|----------------|
| Внутри помещения                        | от 21 до 32 °С  | от 20 до 27 °С |
| Снаружи помещения                       | от -15 до 43 °С | от -30 до 24°С |

7.5. Относительная влажность воздуха в кондиционируемом помещении должна быть не более 80%. При влажности воздуха более 50% рекомендуется выбирать высокую скорость вращения вентилятора кондиционера.

7.6. Содержание в атмосфере коррозионно-активных агентов в месте установки наружного блока для типа атмосферы I по ГОСТ 15150-69.

7.7. Кондиционер не рекомендуется для эксплуатации в следующих условиях:

- в саунах, транспортных средствах, кораблях;
- в помещениях с высокой влажностью, например, ванных комнатах, подвальных помещениях;
- в зонах установки высокочастотного оборудования: радиоаппаратуры, сварочных агрегатов, медицинского оборудования;
- в сильно загрязненных зонах и зонах с высоким содержанием масла в воздухе;
- в зонах с агрессивной атмосферой, например, вблизи серных источников;
- в других сложных условиях.

#### Внимание:

Для улучшения работы кондиционера, компания производитель рекомендует Вам не реже одного раза в год проводить Сервисное техническое обслуживане кондиционера. Заключите договор на Сервисное обслуживание с Авторизованным дилером GREE, продавшим и установившим Ваш кондиционер.

## 8. ТРЕБОВАНИЯ ПРИ ЭКСПЛУАТАЦИИ

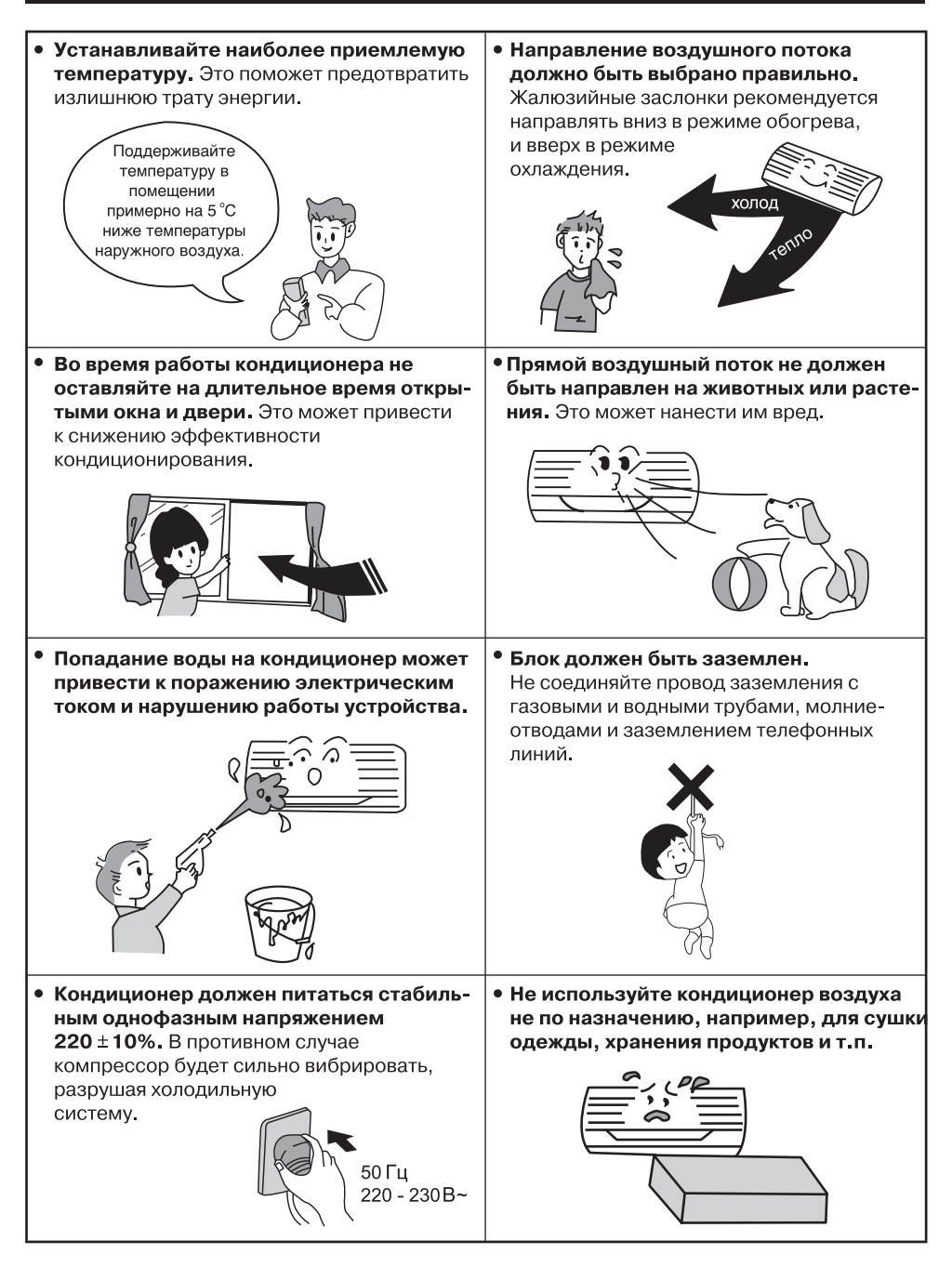

## 8. ТРЕБОВАНИЯ ПРИ ЭКСПЛУАТАЦИИ

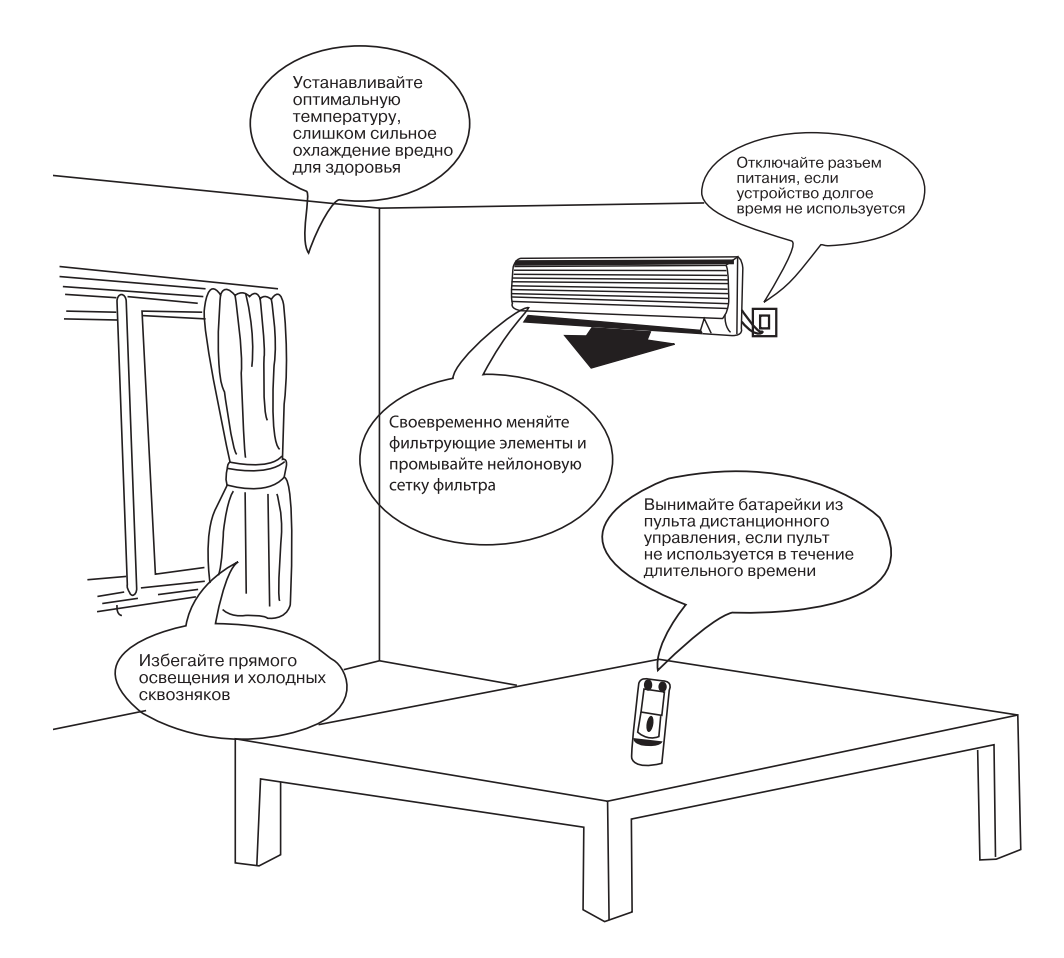

## 9. УХОД И ТЕХНИЧЕСКОЕ ОБСЛУЖИВАНИЕ

#### внимание

- Перед началом технического обслуживания отключите подачу питания и извлеките из розетки штепсель.
- Не опрыскивайте в целях очистки внутренний и наружный блоки водой.
- Протирайте блоки мягкой сухой тряпкой или ветошью, слегка смоченной водой или моющим средством.

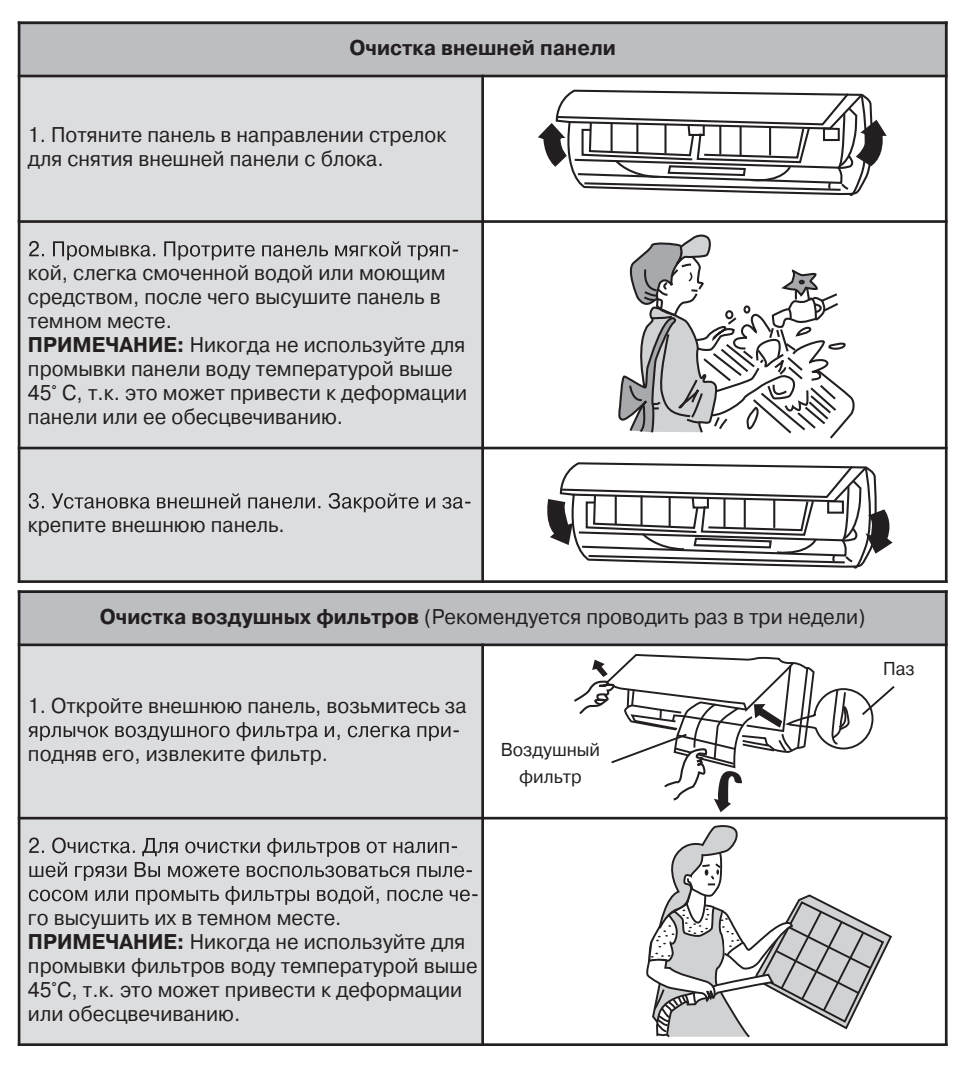

## 9. УХОД И ТЕХНИЧЕСКОЕ ОБСЛУЖИВАНИЕ

3. Установка фильтров на место. Вставьте фильтры на место так, чтобы лицевая сторона была обращена на Вас.

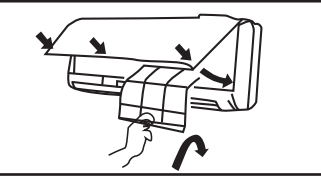

#### Замена воздухоочистителя.

• Рекомендуется производить каждые шесть месяцев; запасные фильтры могут быть приобретены в центре обслуживания GREE

| 1. Извлеките воздушные фильтры.                                                                                                | (См. пункт первый «Очистка воздушных филь-<br>тров») |
|----------------------------------------------------------------------------------------------------|------------------------------------------------------|
| 2. Замена воздухоочистителя.<br>Извлеките воздухоочистительные фильтры и<br>поместите новые фильтры в кассету для<br>фильтров. | Воздухоочиститель                                    |
|                                                                                                    | руки у заостренных поверхностей.                     |
| 3. Вставьте фильтры на место.                                                                                                  | (См. пункт третий «Очистка воздушных<br>фильтров»)   |

#### Подготовка к работе

1. Убедитесь в том, что воздуховыпускное и воздухоприемное отверстия ничем не загорожены. 2. Убедитесь в правильности полключения.

2. Убедитесь в правильности подключения провода заземления.

3. При необходимости замените фильтры.

4. В случае необходимости смените батарейки.

## Обслуживание после применения

- 1. Отключите напряжение питания.
- 2. Очистите фильтры и другие элементы.

3. Удалите пыль с внешнего блока.

4. Подкрасьте заржавевшие участки на наружном блоке для предотвращения разрастания ржавчины.

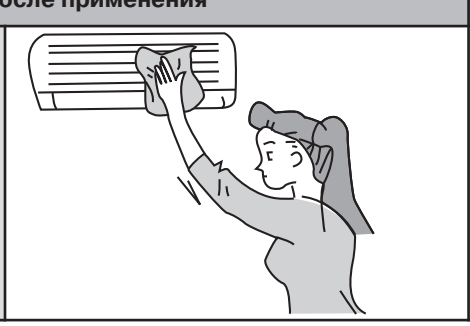

## 10. СБОИ В РАБОТЕ, ПРИЧИНЫ И СПОСОБЫ УСТРАНЕНИЯ

В случае возникновения неисправности прежде чем обращаться в сервисный центр проверьте:

| Отклонение в работе |                                                                                                    | Причина                                                                                                    |
|---------------------|----------------------------------------------------------------------------------------------------|----------------------------------------------------------------------------------------------------|
|                     | При возобновле-<br>нии работы кон-<br>диционера внут-<br>ренний блок ра-<br>ботает не сразу.                           | При возобновлении работы после остановки<br>кондиционер не работает приблизительно 3<br>минуты в целях самозащиты.                                                                                                    |
|                     | После начала<br>функционирова-<br>ния в области<br>воздуховыпуск-<br>ного отверстия<br>ощущается нео-<br>бычный запах. | Это вызвано проникновением в кондиционер<br>запахов из помещения.                                                                                                    |
|                     | Во время работы<br>слышен звук ка-<br>пающей воды.                                                                     | Это вызвано перетеканием хладагента<br>внутри блока                                                                                                    |
|                     | Во время охлаж-<br>дения появляется<br>туман.                                                                          | Дымка (туман) вызвана ускоренным охлажде-<br>нием воздуха в помещении холодным пото-<br>ком воздуха из кондиционера.                                                                                                    |
|                     | В начале работы<br>или после оста-<br>новки кондицио-<br>нера слышен<br>скрип.                                         | Это вызнано деформацией пластмассы в ре-<br>зультате изменения температуры.                                                                                                    |
|                     | Кондиционер<br>воздуха не рабо-<br>тает.                                                                               | Не было ли выключено питание?<br>Нет ли потери контакта в электропроводке?<br>Не сработал ли переключатель защиты от токовой<br>утечки?<br>Не выходит ли напряжение питания за пределы<br>206-244 В?<br>Не работает ли ТАЙМЕР?                                                                                          |
|                     | Не хватает мощ-<br>ности охлажде-<br>ния (нагревания).                                                                 | Правильно ли произведена УСТАНОВКА<br>ТЕМПЕРАТУРЫ?<br>Нет ли препятствий потоку воздуха у входного и<br>выходного отверстий?<br>Не загрязнены ли фильтры?<br>Не установлена ли малая скорость вращения<br>вентилятора внутреннего блока?<br>Не находятся ли в помещении другие тепловые<br>источноки?                   |
|                     | Кондиционер не<br>управляется с по-<br>мощью пульта<br>дистанционного<br>управления.                                   | Не находится ли пульт дистанционного управления<br>на удалении от внутреннего блока, превышающем<br>эффективное расстояние?<br>Замените неисправные батарейки или пульт<br>дистанционного управления.<br>Нет ли препятствий для прохождения сигнала<br>между пультом дистанционного управления и<br>приемником сигнала? |

## 10.СБОИ В РАБОТЕ, ПРИЧИНЫ И СПОСОБЫ УСТРАНЕНИЯ

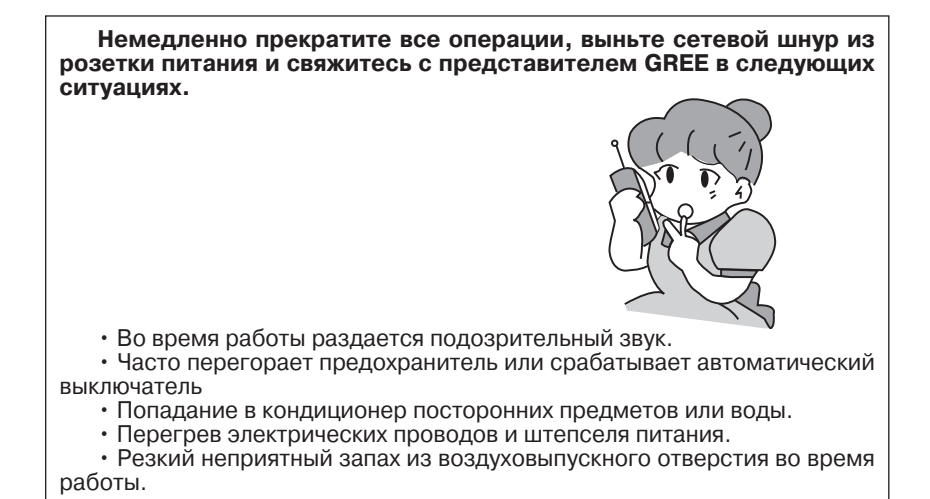

#### 10.1. Индикация неисправностей

| Код<br>ошибки | Описание неисправности                                                |
|---------------|-----------------------------------------------------------------------|
| F1            | Неисправность датчика температуры воздуха в помещении                 |
| F2            | Неисправность датчика температуры теплообменника<br>внутреннего блока |
| H6            | Защита вентилятора внутреннего блока                                  |
| E5            | Защита от перегрузки по току                                          |
| E6            | Защита от перегрева                                                   |
| H3            | Защита компрессора от перегрузки                                      |

## 11. ТРАНСПОРТИРОВКА И ХРАНЕНИЕ

11.1. Кондиционеры должны транспортироваться и храниться в упакованном виде. Упакованные кондиционеры могут транспортироваться любым видом крытого транспорта.

11.2. Упаковки с кондиционерами должны храниться в закрытых помещениях при температуре от минус 30 °С до плюс 40 °С.

11.3. Дата изготовления нанесена на шильдиках оборудования.

## 12. СВЕДЕНИЯ ОБ УТИЛИЗАЦИИ

Прибор не содержит драгоценных и токсичных материалов и утилизируется обычным способом.

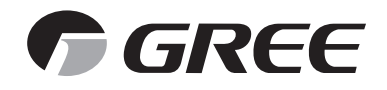